# SP-2300/SP-2500 實驗室型 微電腦 酸鹼度/ 氧化還原電位 /離子濃度 測定器

作

操

說

明

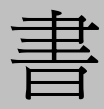

| 目錄                                   |    |
|--------------------------------------|----|
| 一、規格                                 | 1  |
| 二、面板介紹                               | 2  |
| 2.1 前面板圖                             | 2  |
| 2.2 插座說明                             | 3  |
| 2.3 顯示幕說明                            | 4  |
| 2.4 按鍵說明                             | 5  |
| 三、操作                                 | 6  |
| <b>3.1</b> 測 <u>量</u>                | 6  |
| 3.2 參數設定操作流程圖                        | 7  |
| 3.3 參數設定                             | 8  |
| 3.4 自動 / 手動資料儲存                      | 17 |
| 3.5 資料輸出                             | 19 |
| 3.6 清除全部儲存資料                         | 24 |
| 四、校正                                 | 25 |
| 4.1 pH 校正                            | 25 |
| 4.2 進入 pH 校正模式                       | 26 |
| 4.3 自動 Buffers 校正(CT / CN)           | 27 |
| 4.4 手動 Any Buffers 校正(CA)            | 29 |
| 4.5 Define Buffers 自定校正(CD)          | 31 |
| 4.6 ORP 相對電位調整                       | 33 |
| 4.7 ION 離子濃度校正(SP-2500 only)         | 34 |
| 4.8 進入 ION 離子濃度校正(CC) (SP-2500 only) | 35 |
| 五、錯誤訊息                               | 37 |
| 六、保養<br>                             | 38 |
| 6.1 電池更換                             | 38 |
| 6.2 電極清洗及保養                          |    |
| 七、Modbus 通訊協定與指令                     | 39 |
| 7.1 功能碼(Function code)               |    |
| 7.2 Modbus 位址對應表                     | 40 |
| 7.3 Modbus 範例說明(以功能碼 03H 爲例)         | 42 |
| 八、附錄<br>                             | 43 |

| <br>• | 規格 |
|-------|----|

| 木                                | ·<br>幾型                    | SP-2300                                                                                        | SP-2500                      |  |  |
|----------------------------------|----------------------------|------------------------------------------------------------------------------------------------|------------------------------|--|--|
| 測                                | 试項目                        | pH/ORP/TEMP pH/ORP/TEMP/ION                                                                    |                              |  |  |
| 測                                | pН                         | -2.00~16.00 pH/-2.000~16.000 pH                                                                |                              |  |  |
| 試                                | ORP                        | -1999~1999 m\                                                                                  | //-1999.9~1999.9 mV          |  |  |
| 範                                | TEMP                       | -10.0                                                                                          | 0~110.0 °C                   |  |  |
| 圍                                | ION                        |                                                                                                | 0.001~1999.9 ppm(mg/l)       |  |  |
| 梅花                               | pН                         | 0.01 p                                                                                         | 0.01 pH/0.001 pH             |  |  |
| 所                                | ORP                        | 1 mV/0.1 mV                                                                                    |                              |  |  |
| 市                                | TEMP                       | 0.1 °C                                                                                         |                              |  |  |
| 及<br>一                           | ION                        |                                                                                                | 0.1 , 0.01 , 0.001 ppm(mg/l) |  |  |
| 水茸                               | pН                         | ±0.01 pH/±0                                                                                    | 0.005 pH(±1Digit)            |  |  |
| 府在                               | ORP                        | ±0.05                                                                                          | %(±1Digit)                   |  |  |
| 唯                                | TEMP                       | ±0.2 °                                                                                         | °C(±1Digit)                  |  |  |
| <u>I</u> X                       | ION                        |                                                                                                | ±0.5 %(±1Digit)              |  |  |
| Auto-Re                          | Auto-Read(HOLD) 有          |                                                                                                |                              |  |  |
| ∀⊠iF                             | <b>在</b> 届僧                | 自動,溫度探棒 PT1000 或 NTC30K 自動確認                                                                   |                              |  |  |
|                                  | 又而原                        | 手動調整                                                                                           |                              |  |  |
| 校正                               |                            | pH 為 TECH、NIST 自動, Any 手動,自定 Define Buffers 校正<br>及 ION 離子濃度校正( <b>SP-2500 only</b> ),最多可做五點校正 |                              |  |  |
| Re                               | Rel.ORP 相對電位可調範圍:±300 mV   |                                                                                                | 調範圍:±300 mV                  |  |  |
| Glp 校ī                           | E計時/計數                     | 計數或計時設定,                                                                                       | 範圍:0~9999 次或小時               |  |  |
| DCO                              | 22 个王                      | 單向江資料傳送到電腦或印表機                                                                                 |                              |  |  |
| K52.                             | 52 7 间                     | 雙向以 Modbus 協定方式傳輸                                                                              |                              |  |  |
| 資料                               | 科儲存                        | 手動/自動                                                                                          | 助儲存,500筆                     |  |  |
| 自動                               | 勆關機                        | 有,可選擇自動關機功能                                                                                    | 開啓(可設定關機時間)或關閉               |  |  |
| 工作理                              | 環境溫度                       |                                                                                                | )~50°C                       |  |  |
| 儲存現                              | 環境溫度                       | -20~70°C                                                                                       |                              |  |  |
| <b>輸</b> 入阻抗 ≥10 <sup>12</sup> Ω |                            | $\geq 10^{12} \Omega$                                                                          |                              |  |  |
| <b>顯示螢幕</b> 液晶顯示,具背光功能           |                            |                                                                                                | 、,具背光功能                      |  |  |
| 消耗                               | 消耗功率 Max.1W <sub>MAX</sub> |                                                                                                |                              |  |  |
|                                  | 電源                         | 4xAA 電池                                                                                        | 或 6V DC Adaptor              |  |  |
| 合相                               | 各認證                        |                                                                                                | СЕ                           |  |  |
| J.                               | रेने                       | 220x190x                                                                                       | 70mm(LxWxH)                  |  |  |
| Ē                                | 重量                         | 0.7Kg                                                                                          |                              |  |  |

註:上述規格若有修改,以實際出廠儀器爲準,本公司不做另外通知。

# 2.1 前面板圖:

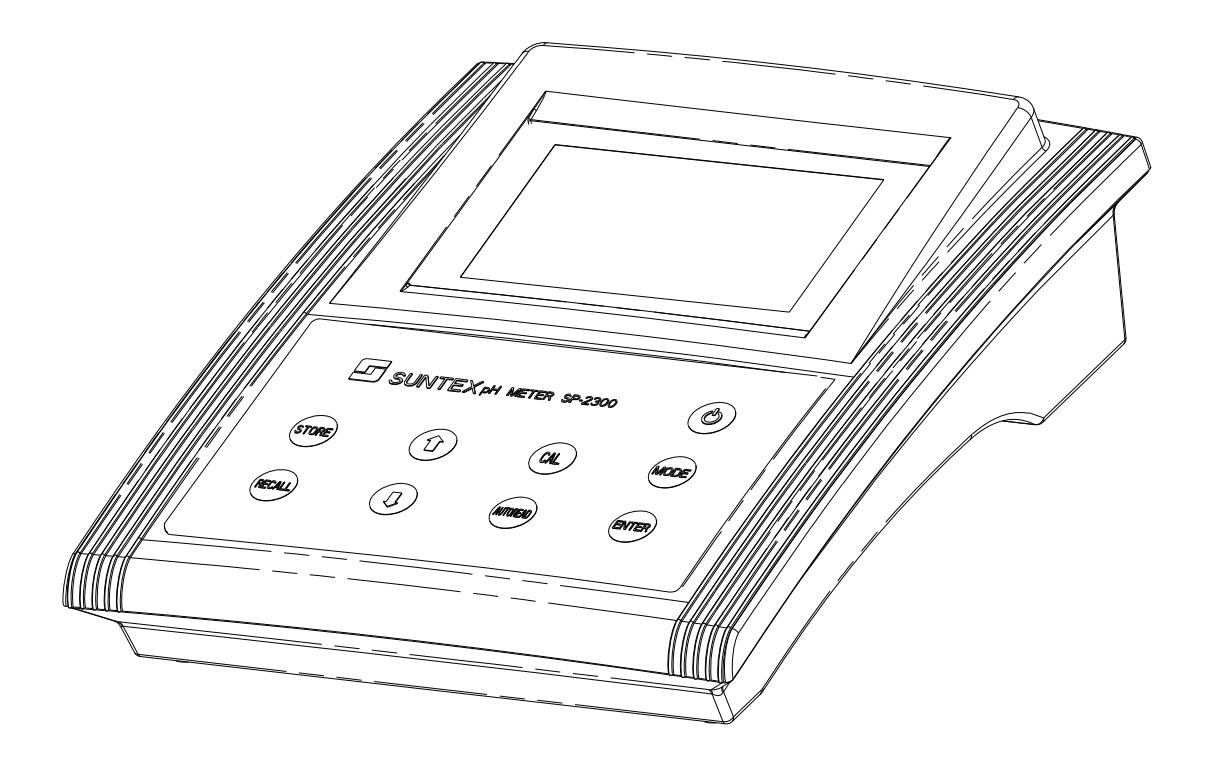

# 2.2 插座說明:

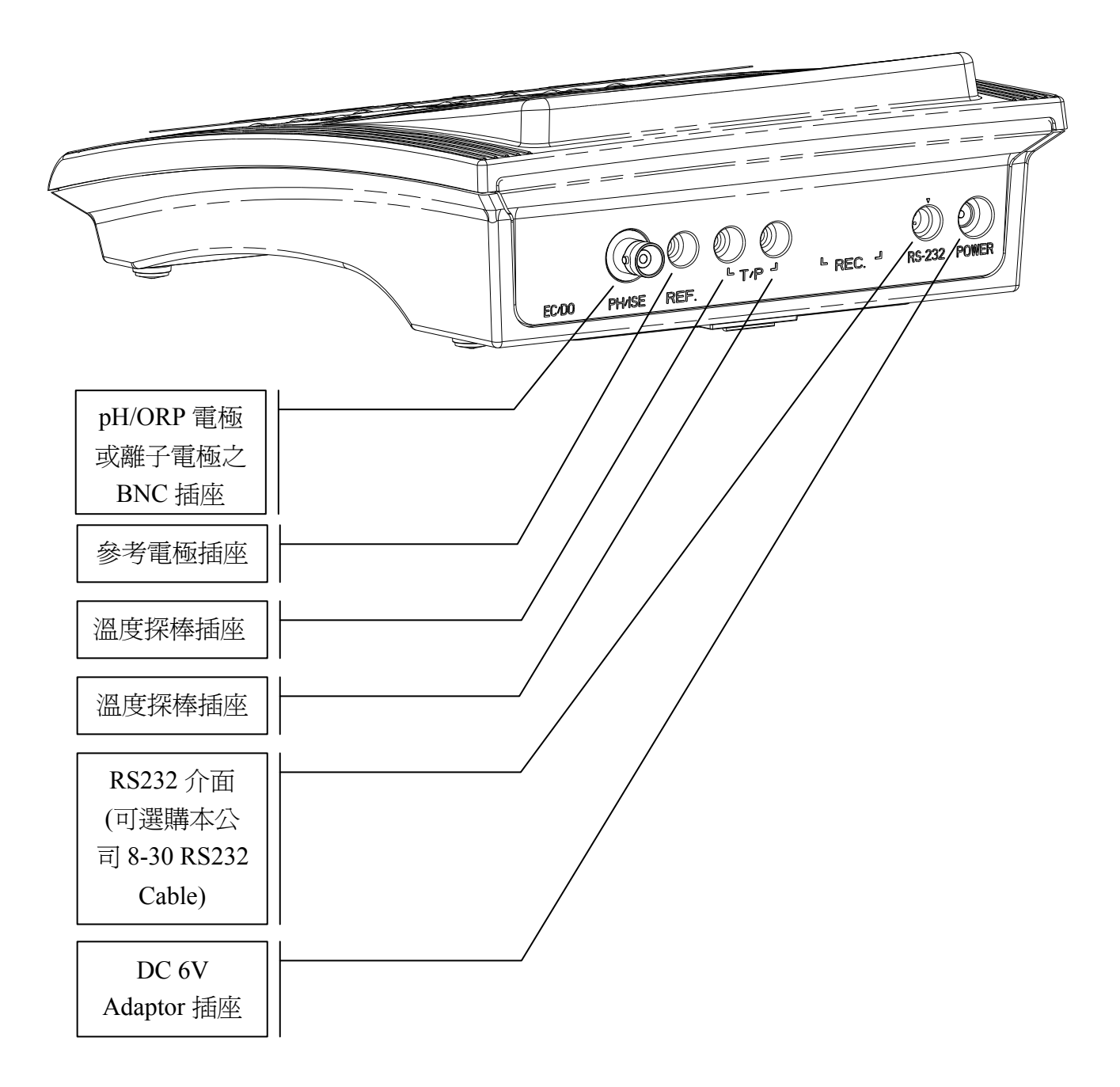

## 2.3 顯示幕說明:

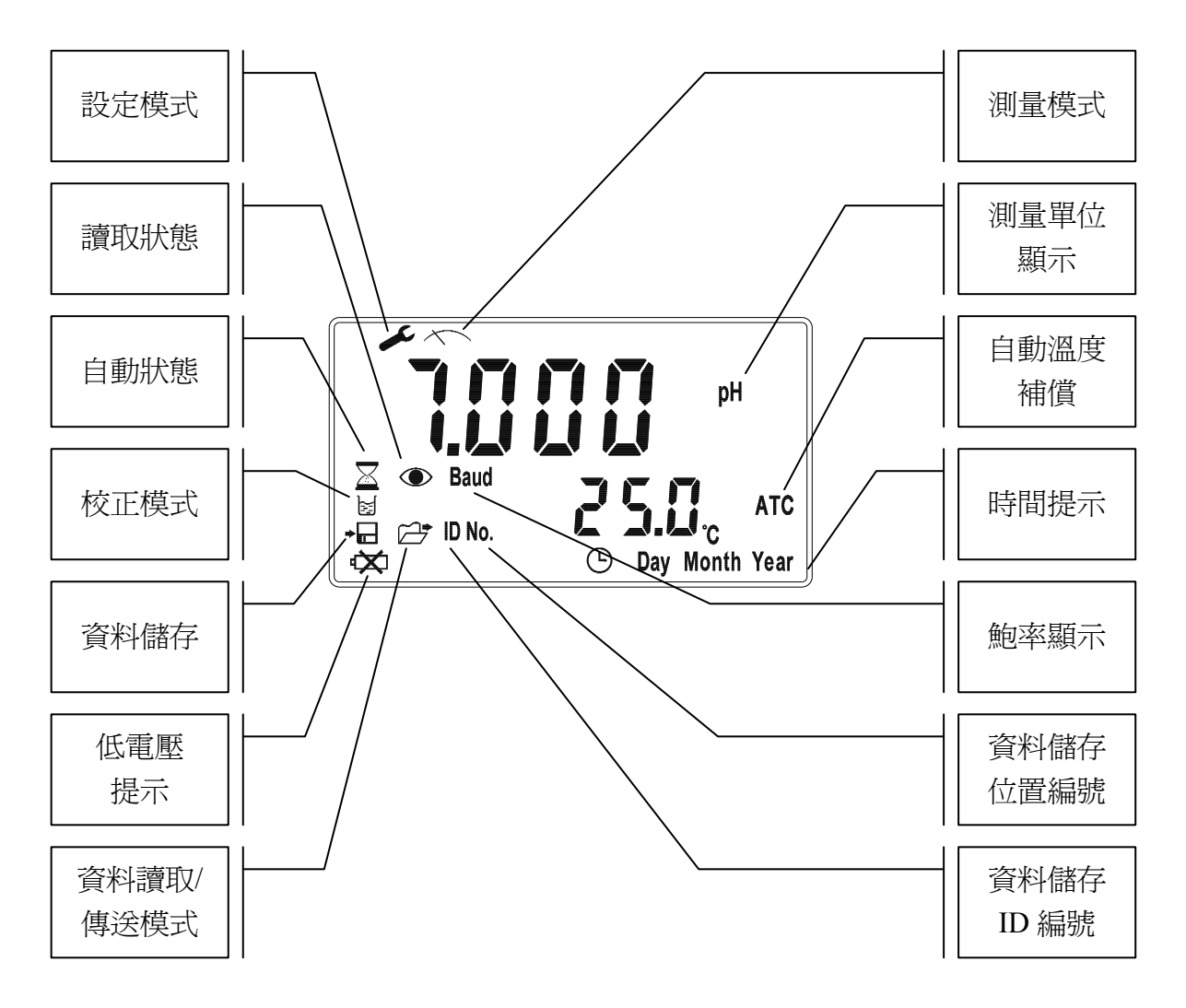

2.4 按鍵說明:

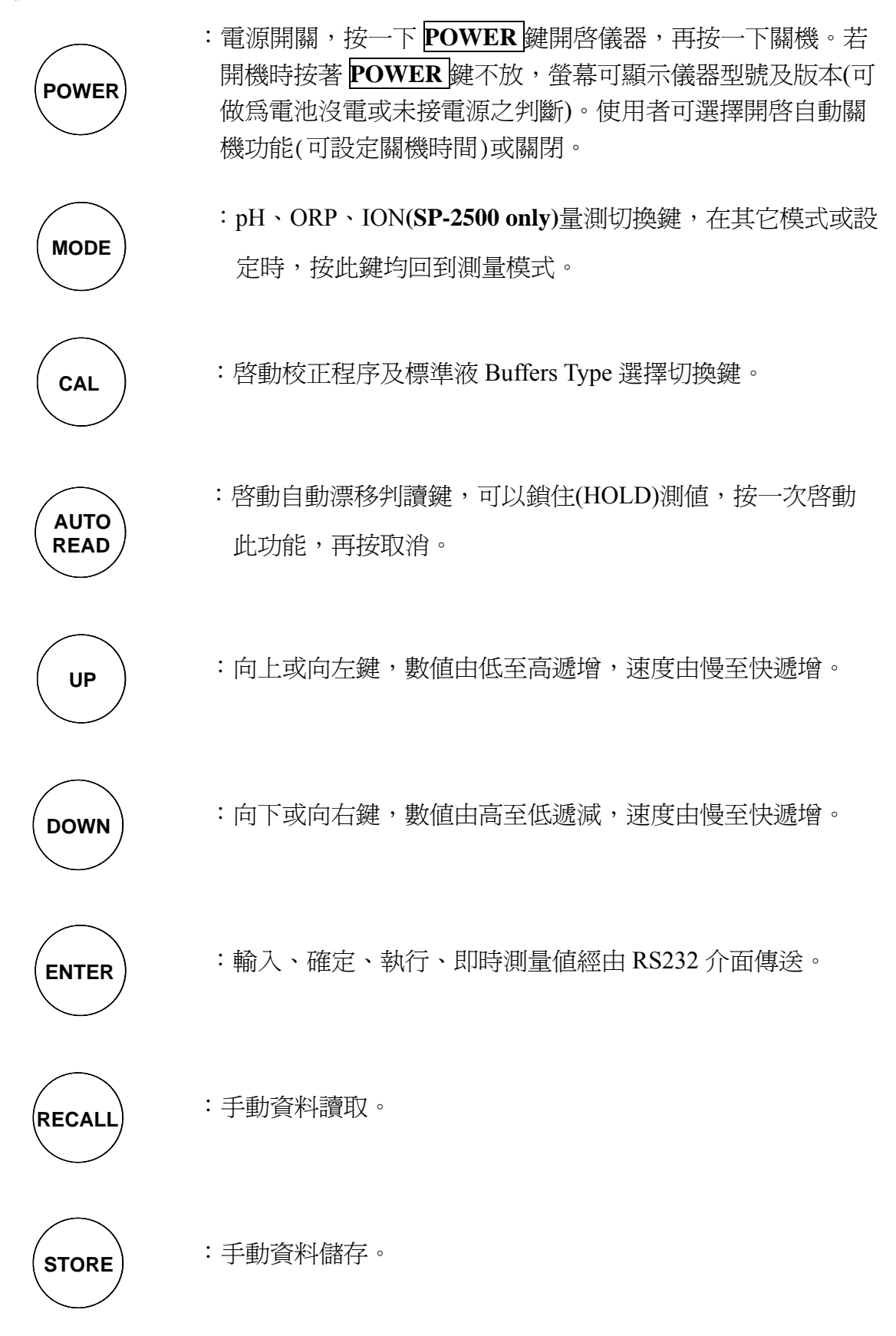

註:本公司保有修改手冊圖示顯示及內容之權益,一切以實際機器顯示爲主。

三、操作

### 3.1 測量

按一下 **POWER** 鍵開啓儀器,及自動進入最後操作之測量模式,開始量測。 若開機時按著 **POWER** 鍵不放,螢幕可顯示儀器型號及版本(可做為電池沒 電或未接電源之判斷。使用者可選擇開啓自動關機功能(可設定關機時間)或 關閉。

## 3.1.1 量測功能切換

按 MODE 鍵切換 pH、ORP 或 ION(SP-2500 only,可選擇 ppm 和 mg/l 兩種測量單位)。

按 ENTER 鍵+MODE 鍵可切換量測解析度。

## 3.1.2 溫度補償

- ATC:連接溫度探棒做自動溫度補償,NTC30K或PT-1K溫度探棒 自動確認,於參數設定模式下可做±5℃溫度差異修正。
- MTC:未接溫度探棒時自動進入手動溫度補償,利用上鍵或下鍵可 更改溫度值。同時按上下鍵恢復至預設 25.0℃。

## 3.1.3 Auto Read 自動漂移判讀

於測量模式下,按 AUTO READ 鍵啓動,此時螢幕測值將被鎖住 (HOLD),需按 ENTER 鍵進行測值讀取,待測值穩定後自動鎖住(HOLD) 測值,若欲解除此模式隨時按 AUTO READ 鍵或 MODE 鍵解除自動漂 移判讀。

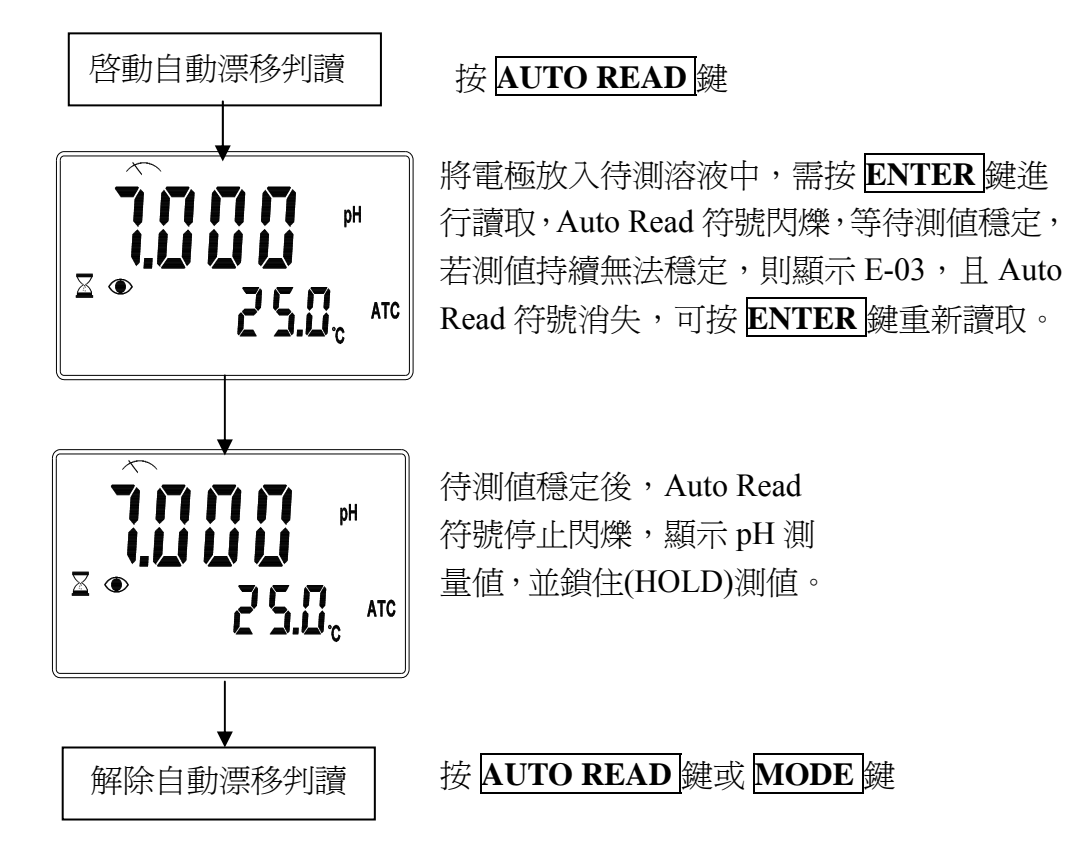

# 3.2 參數設定模式操作流程圖:

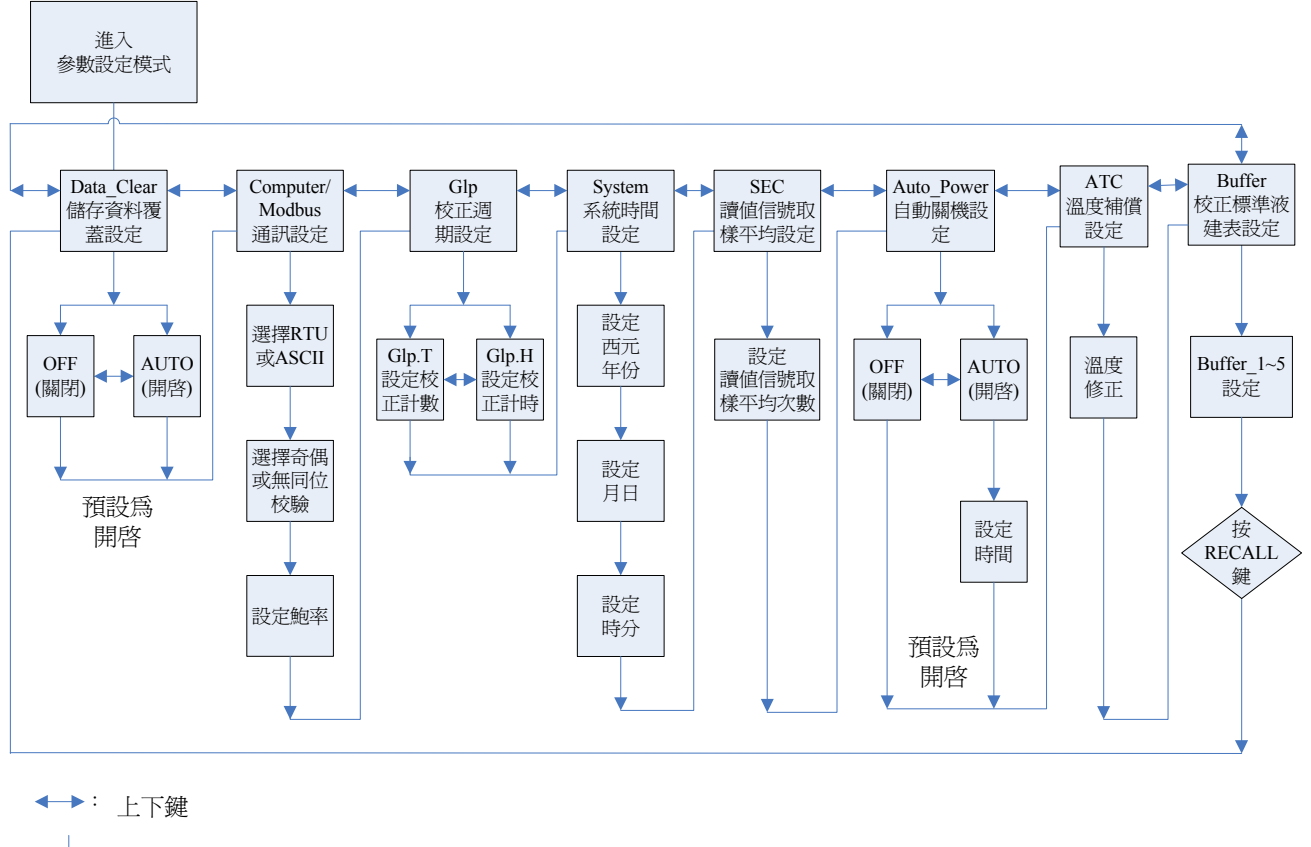

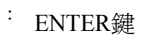

註:任一設定模式下按MODE鍵隨時可返回測量模式(除Buffer\_1~5設定)

## 3.3 參數設定

## 3.3.1 參數設定

於關機模式下按住 MODE 鍵不放,再按 POWER 鍵顯示儀器型號後, 放開 POWER 鍵,待螢幕進入參數設定模式後,再放開 MODE 鍵。利 用上下鍵選擇選單進行設定,如設定完畢按 MODE 鍵可隨時返回測量 模式。

## 原廠預設值:

資料儲存覆蓋,AUTO 通訊設定,ASCII、non、4800 GLP 校正設定,校正計數、5 系統時間,2011、01:01、00:04 讀値信號取樣平均,5 自動關機,OFF 自訂標準液建表,參考八、附錄 表三

#### 3.3.2 儲存資料覆蓋設定:

於儲存資料覆蓋設定畫面使用者可自行設定是否開啓此功能。AUTO表示開啓儲存資料溢滿時會自動覆蓋先前資料,亦可選擇 Off 關閉此功能。

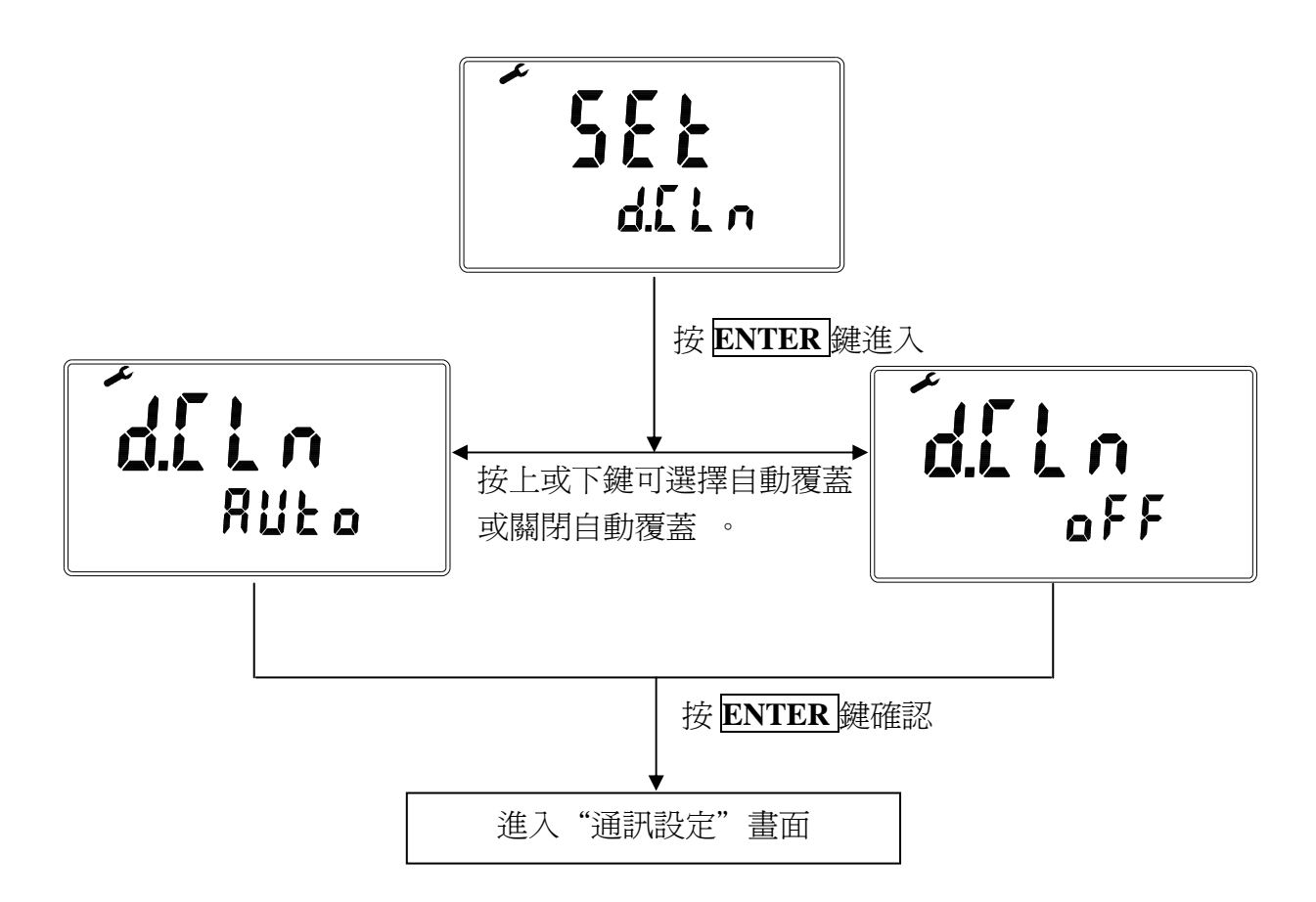

## 3.3.3 通訊設定:

通訊設定畫面,使用者可依通訊需要依下表自行設定傳輸模式(ASCII、 RTU)、同位校驗(non、odd、even)及傳輸鮑率(1200、2400、4800、9600)。

1. 通訊設定方式

| RS232   | 單向將資料傳送 雙向 Modbus            |                |   |  |
|---------|------------------------------|----------------|---|--|
| 介面      | 到電腦或印表機                      | 協定傳輸           |   |  |
| 傳輸模式    | ASCII                        | ASCII ASCII RT |   |  |
| 捕鹼昫亥    | 1200、2400、                   | 2400、4800、9600 |   |  |
| 今期   2年 | 4800 • 9600                  |                |   |  |
| 預設資料位元  | 8                            | 7              | 8 |  |
| 同位校驗    | non $\cdot$ odd $\cdot$ even |                |   |  |
| 預設停止位元  | non:2, odd \ even:1          |                |   |  |
| 預設本機位址  | 無 1                          |                |   |  |

註:1.因為傳輸格式不同,兩種通訊方式之單向傳送到電腦或印表 機及雙向 Modbus 協定傳輸不可同時操作。

2. Modbus 協定無 1200 傳輸鮑率選項。

2. 設定流程

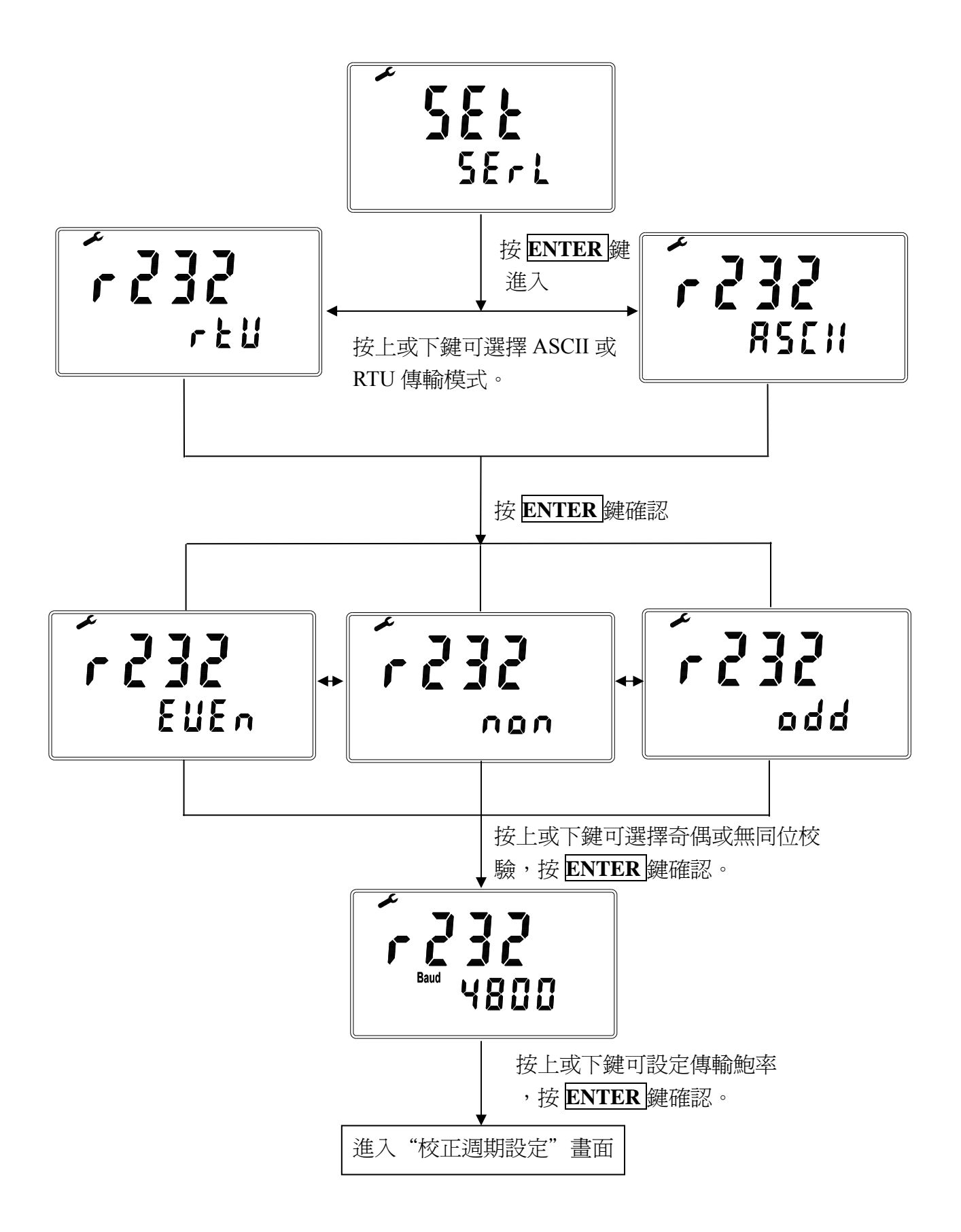

## 3.3.4 校正週期設定

於校正週期畫面使用者可自行設定校正計數或校正計時。

(一)校正計數: pH 測量模式下按 AUTO READ 鍵啓動自動漂移判讀功 能,每按一次 ENTER 鍵完成測量動作就累計一次校正

計數,待到達所設定的次數後即做提醒。

(二)校正計時:設定校正後經多少小時做提醒。

如超出所設定之次數或時間後,於 pH 量測模式下,螢幕 CAL () 分號會持續閃爍,直至重新執行 pH 校正後才會消失。

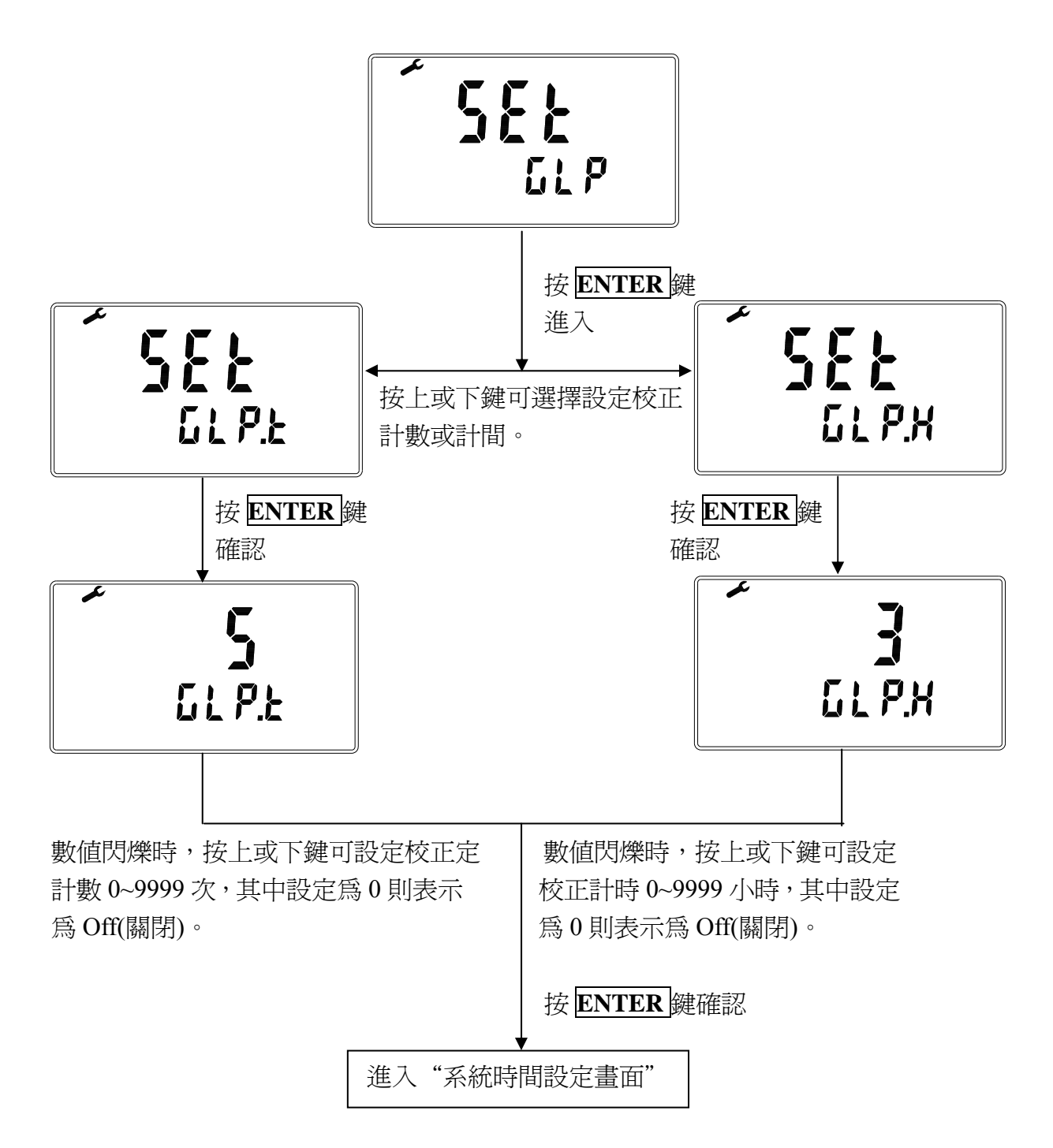

## 3.3.5 系統時間設定

於系統時間設定畫面,可供使用者自行設定年份、月份、日期、小時及分鐘,每次更換電池後需再進入參數設定模式內進行系統時間更新。

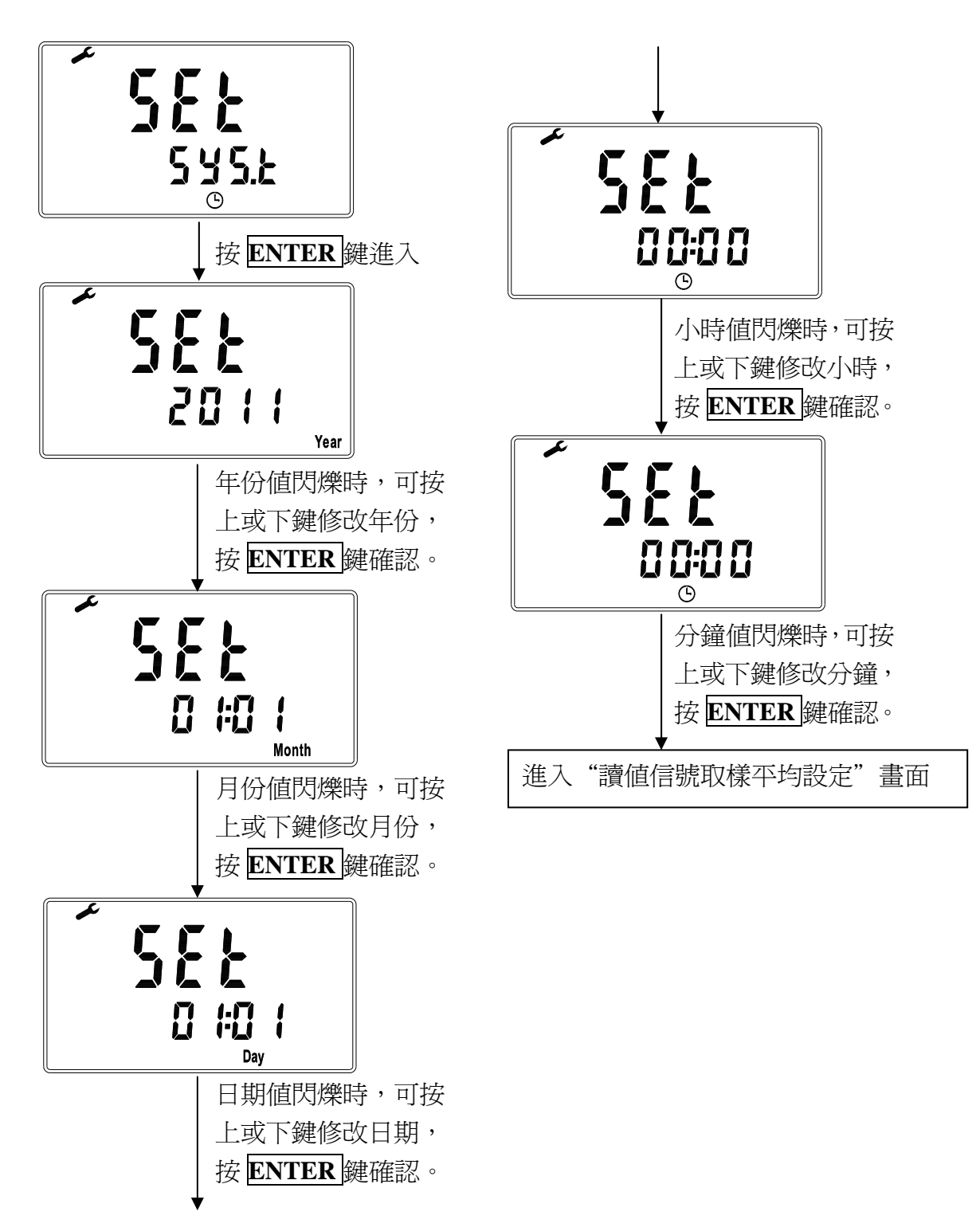

# 3.3.6 讀值信號取樣平均(Digital Filter)

進入到讀值信號取樣平均(Digital Filter)畫面,使用者可依所需,設定讀 值信號取樣平均次數,以提高測值之穩定顯示。

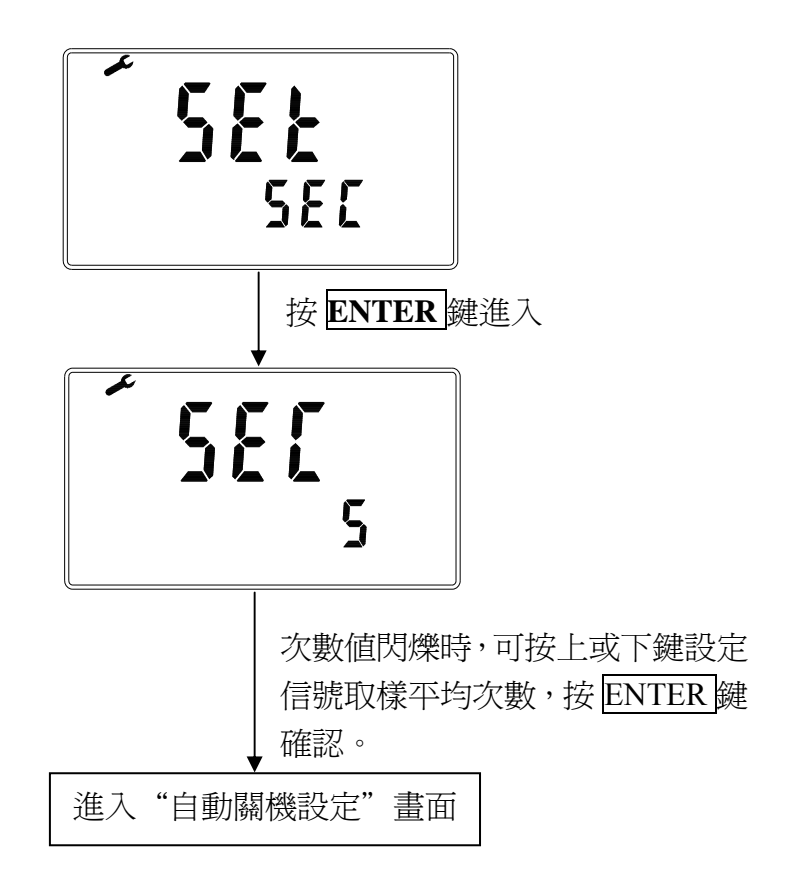

# 3.3.7 自動關機設定

於自動關機設定畫面,可設定是否開啓自動關機功能,並可設定自動關 機時間。自動關機時間設定範圍為最短 10 分鐘至最長 23 小時 59 分鐘。 註:預設為 OFF。

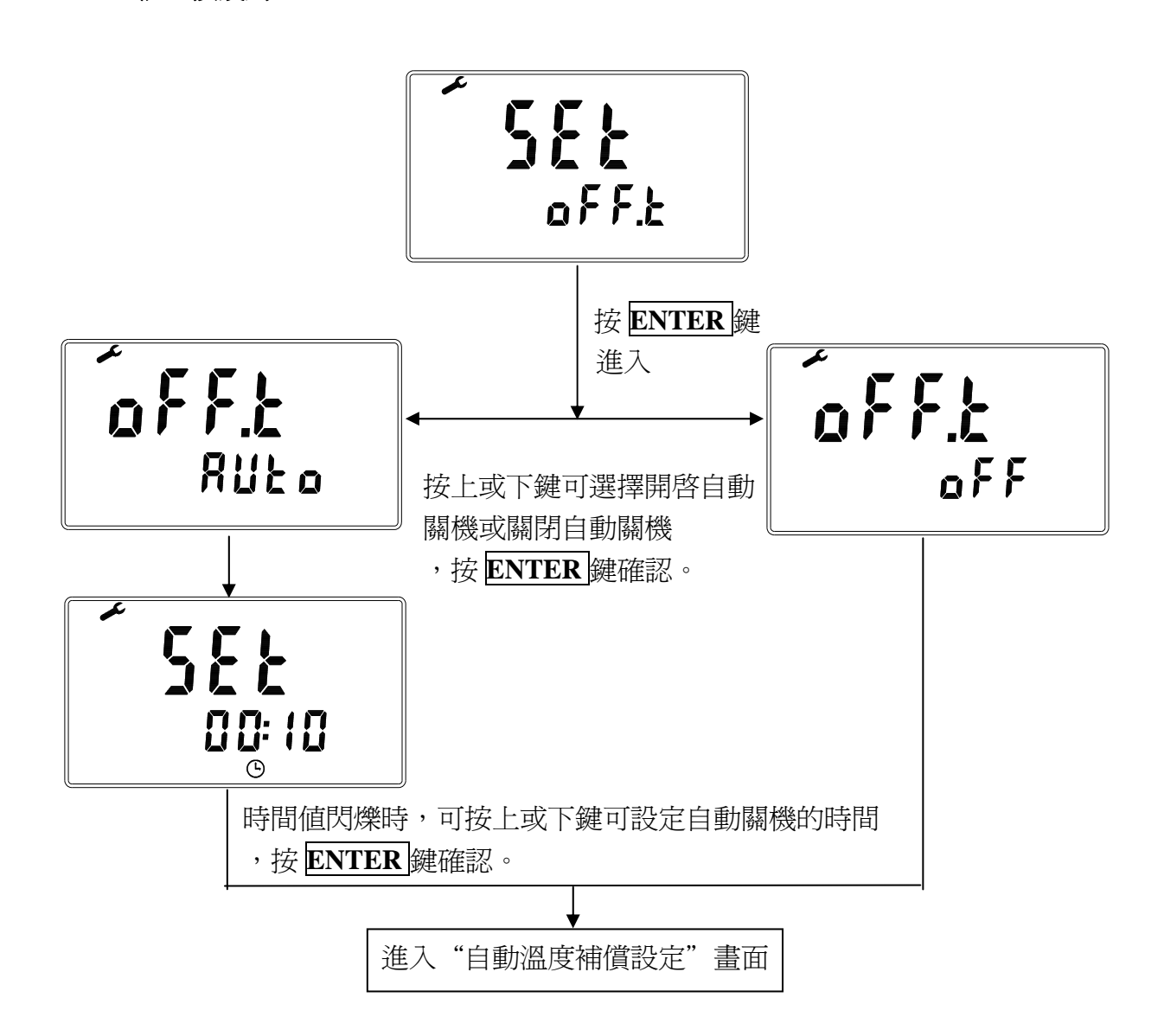

## 3.3.8 自動溫度補償設定

於自動溫度補償畫面,若有連接溫度探棒做 ATC 溫度補償時,可利用 上鍵或下鍵做±5℃溫度差異修正,亦可同時按上下鍵將修正溫度歸零。 註:非 ATC 模式,無法進入設定溫度畫面。

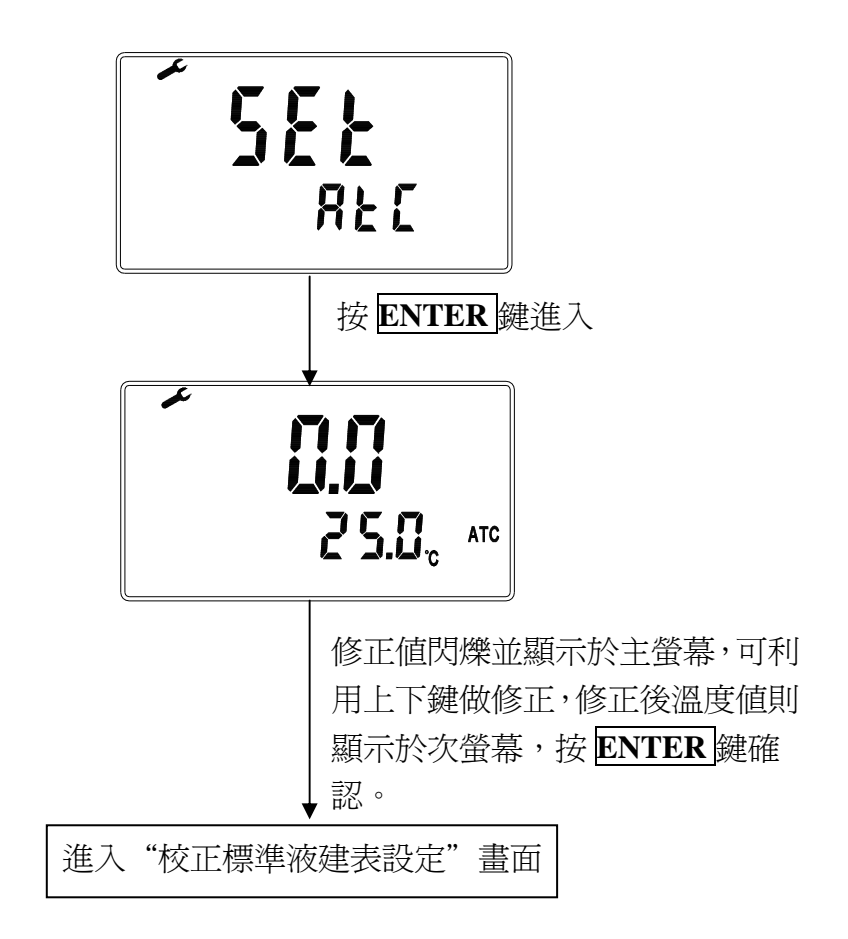

# 3.3.9 校正用標準液建表設定(CD 自定校正模式)

校正用標準液建表設定畫面,內可設定五組 5~50°C 的 Buffers 參數供使用者自行建立所需標準液 pH/溫度對照表,做為日後選擇 Define Buffers 自定校正模式用。

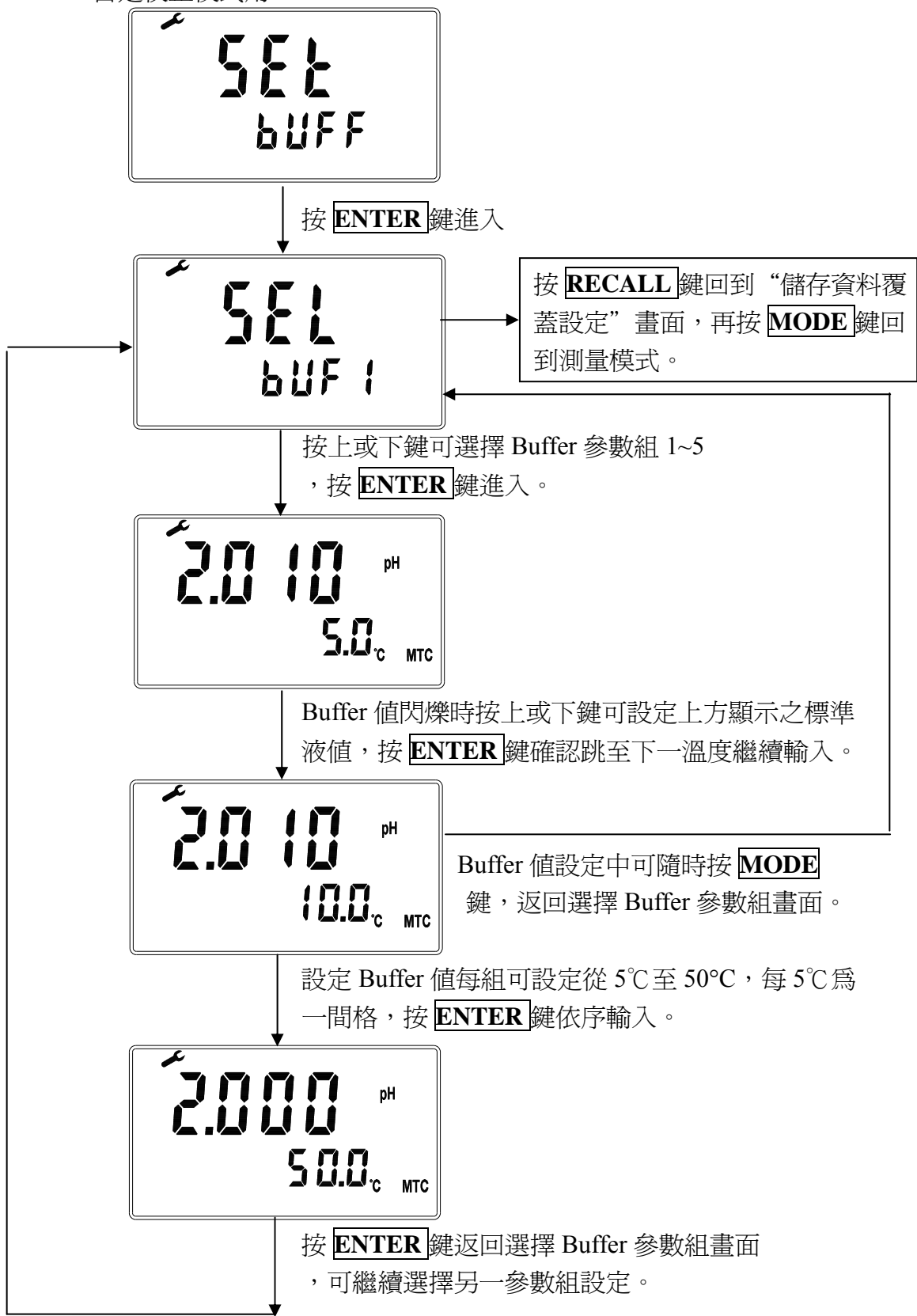

# 3.4 自動 / 手動資料儲存

在資料儲存模式下可儲存 pH、ORP 及 ION(SP-2500 only)之測值且以 No.及 ID 二種編號區分。No.為連續儲存位置編號,資料儲存至第 500 筆時會顯示 資料額滿(Full),而 ID 編號 1~500 則是提供使用者自行設定做為實驗樣品分 組用。自動資料儲存模式則可依設定之儲存時間間隔,最短為 5 秒鐘,如開 啓儲存資料覆蓋設定,則當資料溢滿時會自動覆蓋。

## 3.4.1 自動儲存

於測量模式下先按住**ENTER**鍵再按住**STORE**鍵,進入自動儲存設定。 自動儲存功能未開啓前,隨時可按**MODE**鍵離開。

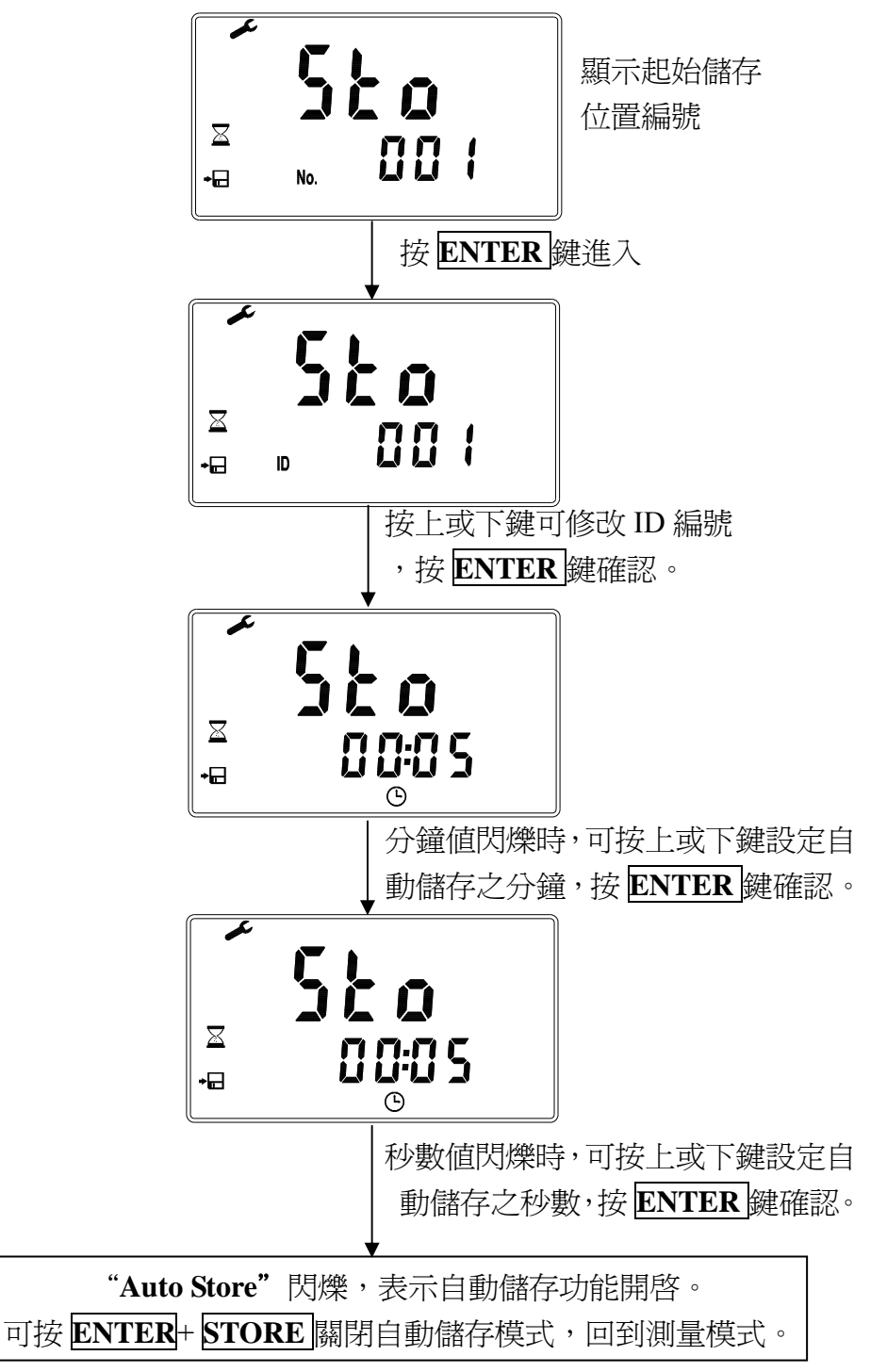

# 3.4.2 手動儲存

於測量模式下按**STORE**鍵,即進入手動儲存模式。 隨時可按**MODE**鍵離開。

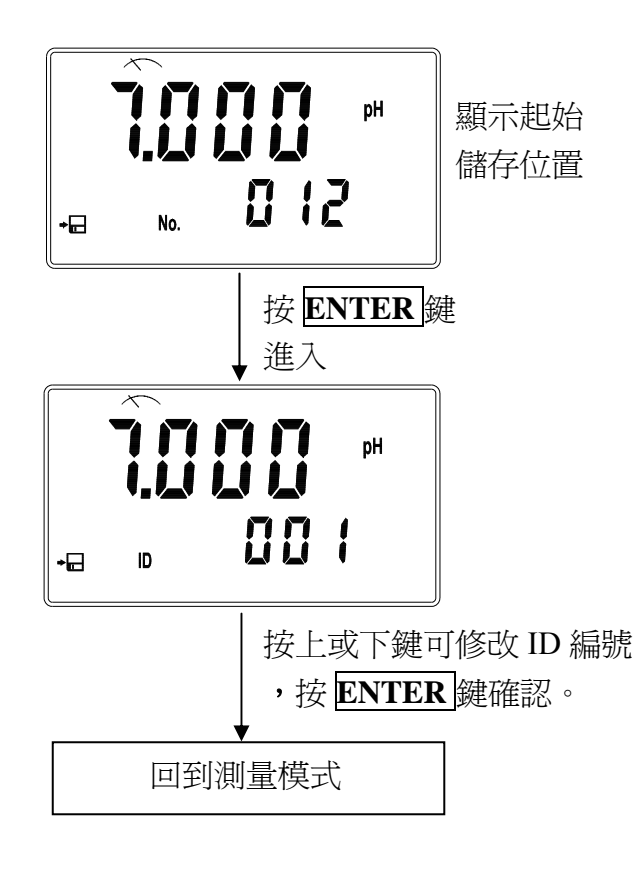

# 3.4.3 資料滿溢

當資料額滿無法儲存時, 出現提醒閃爍畫面,5秒 後自動回原測量模式。

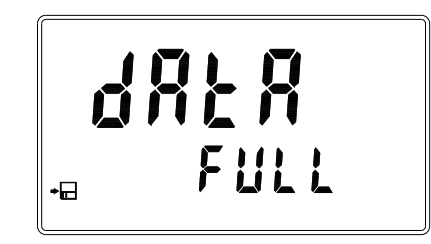

可依 3.6 清除全部儲存資料 (設定爲儲存資料自動覆蓋時 ,無此資料額滿警示畫面)。

## 3.5 資料輸出

於測量模式下,按 ENTER 鍵即可經由 RS232 介面手動傳送即時測值。 注意:本機為非絕緣式輸出,若連接與大地相關的設備可能會影響測值。

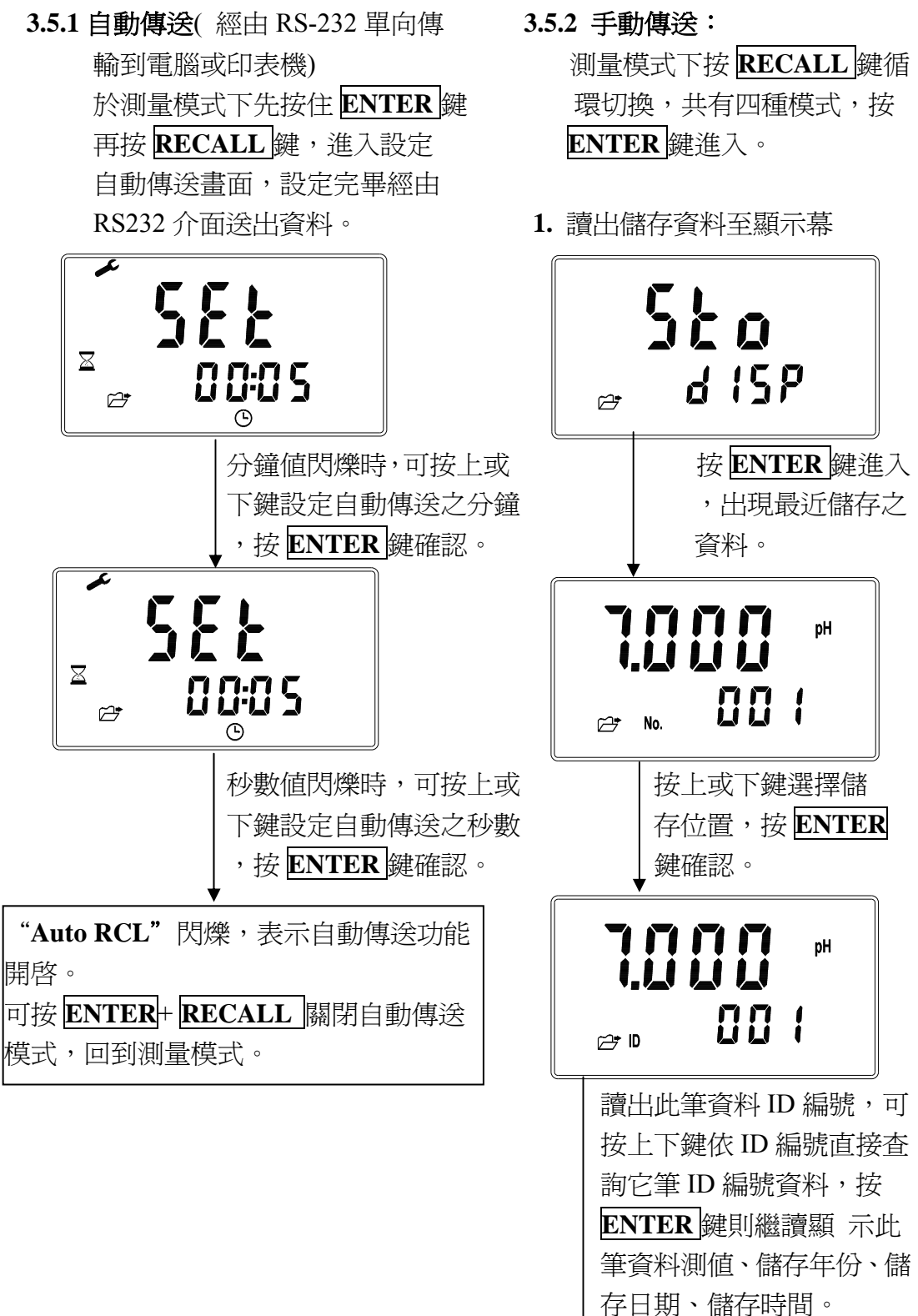

回到測量模式

# 2. 讀出校正資料至顯示幕

(1) 於 pH 測量模式下按 RECALL 鍵 ,讀出最後一次 pH 校正資料至顯 示幕。(以三點校正爲例)

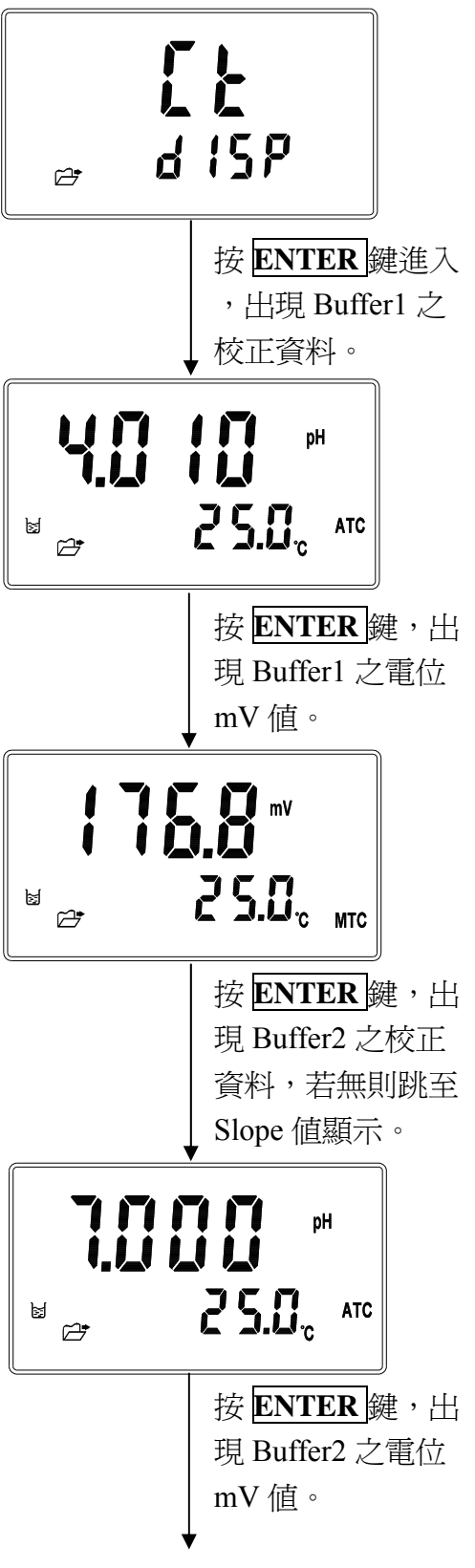

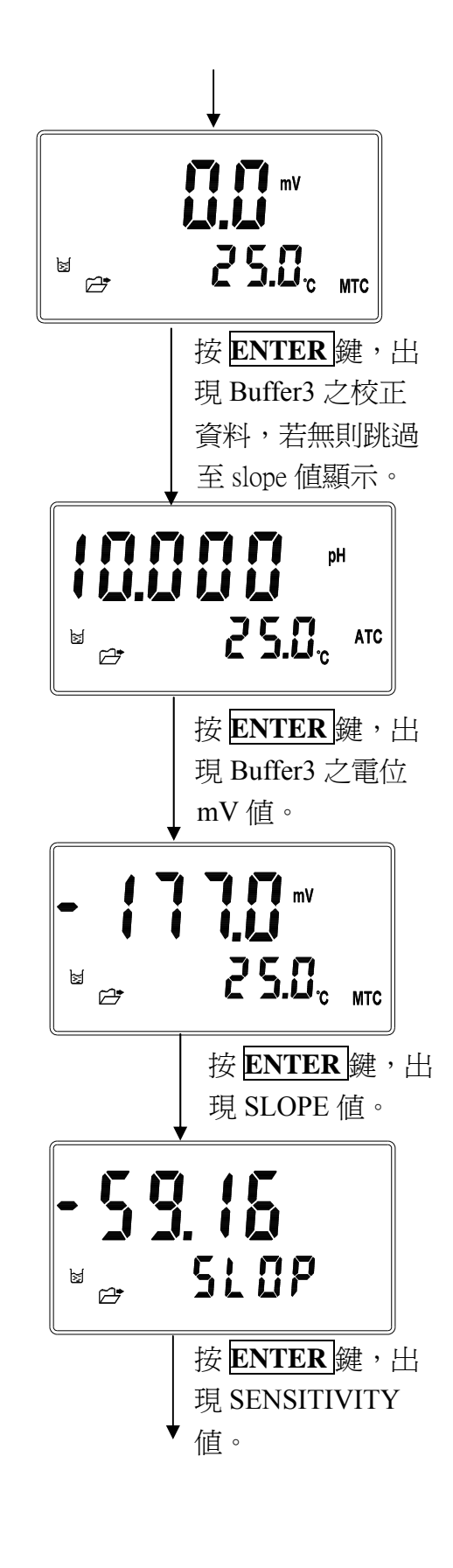

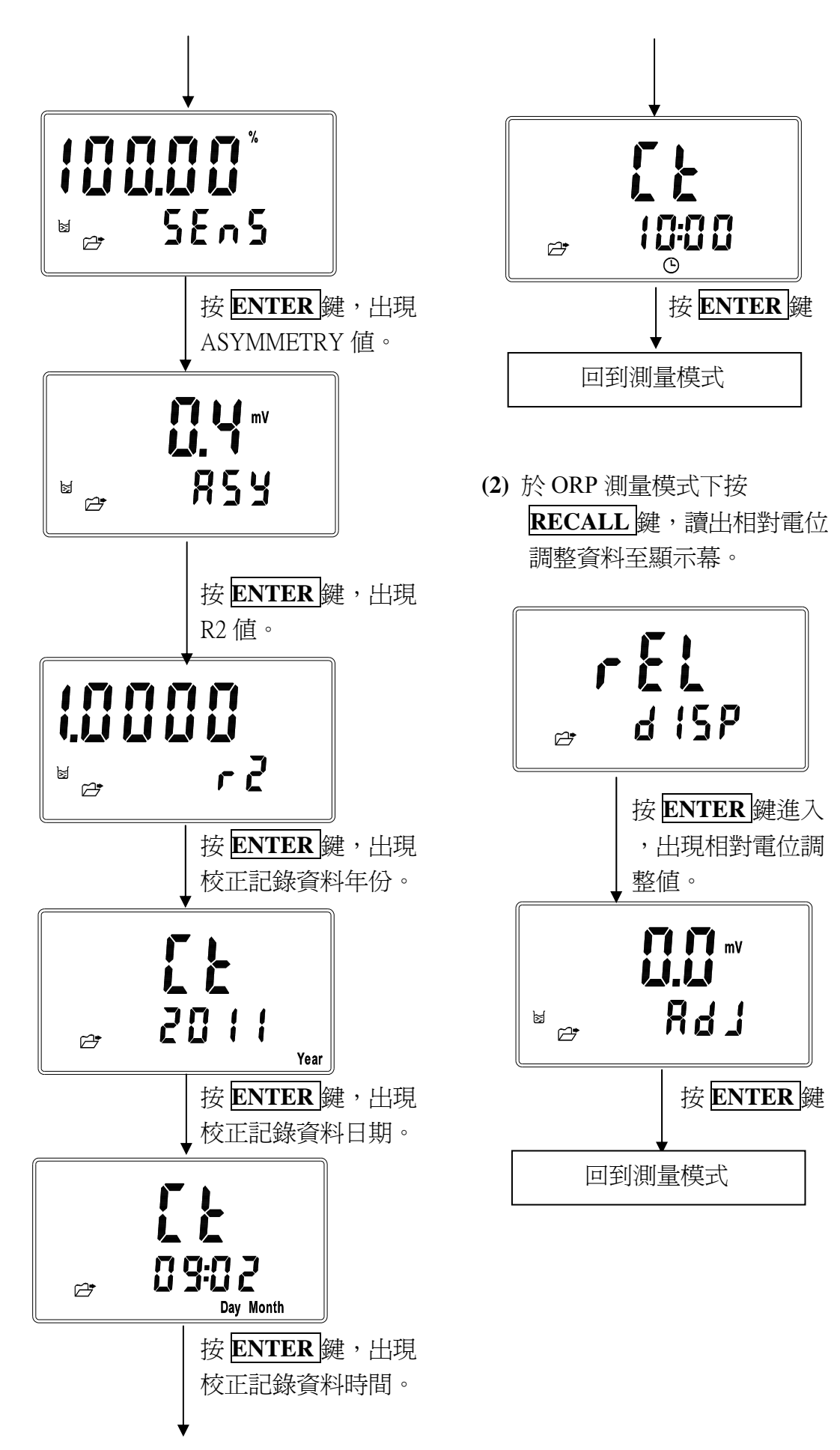

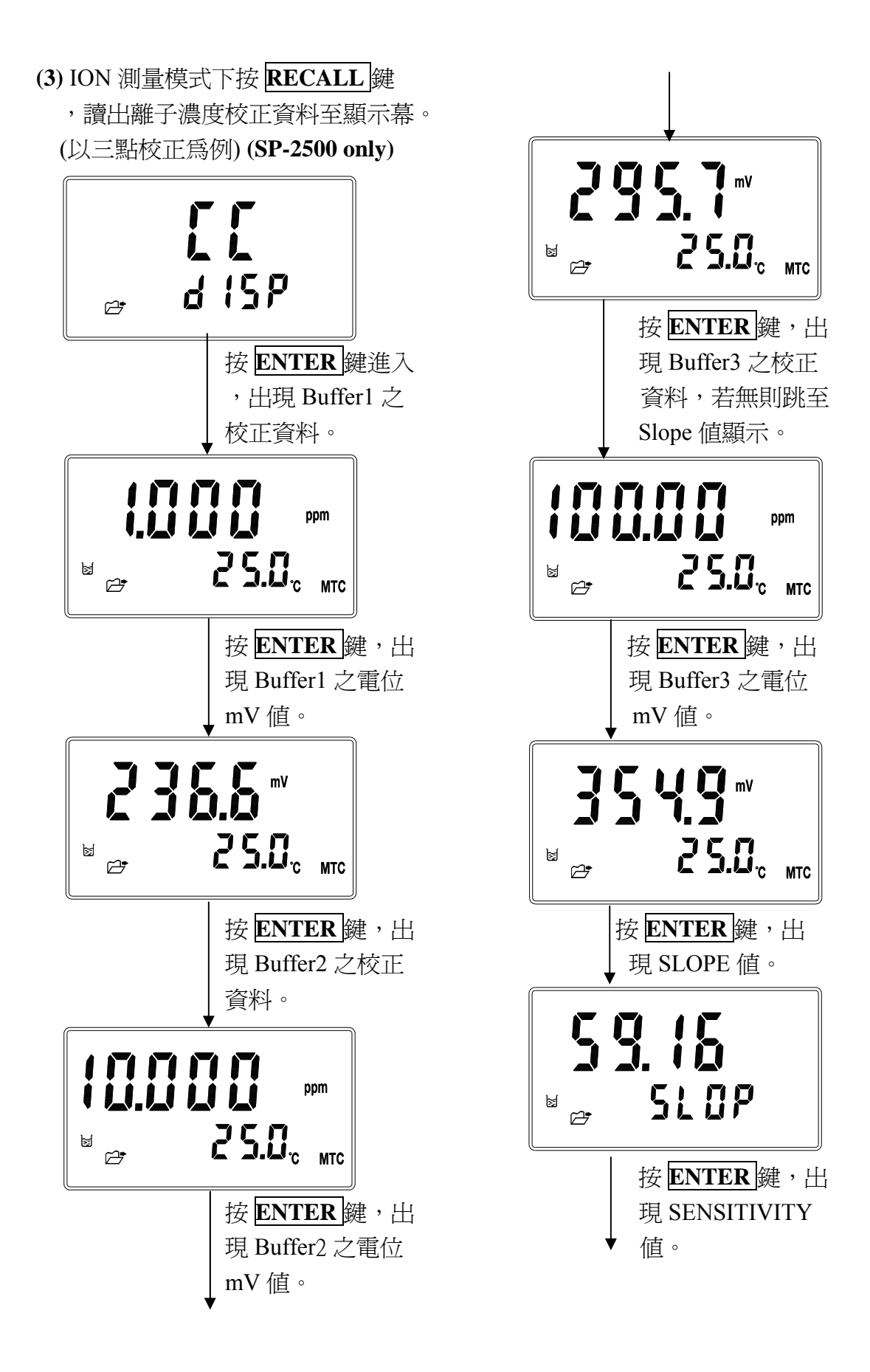

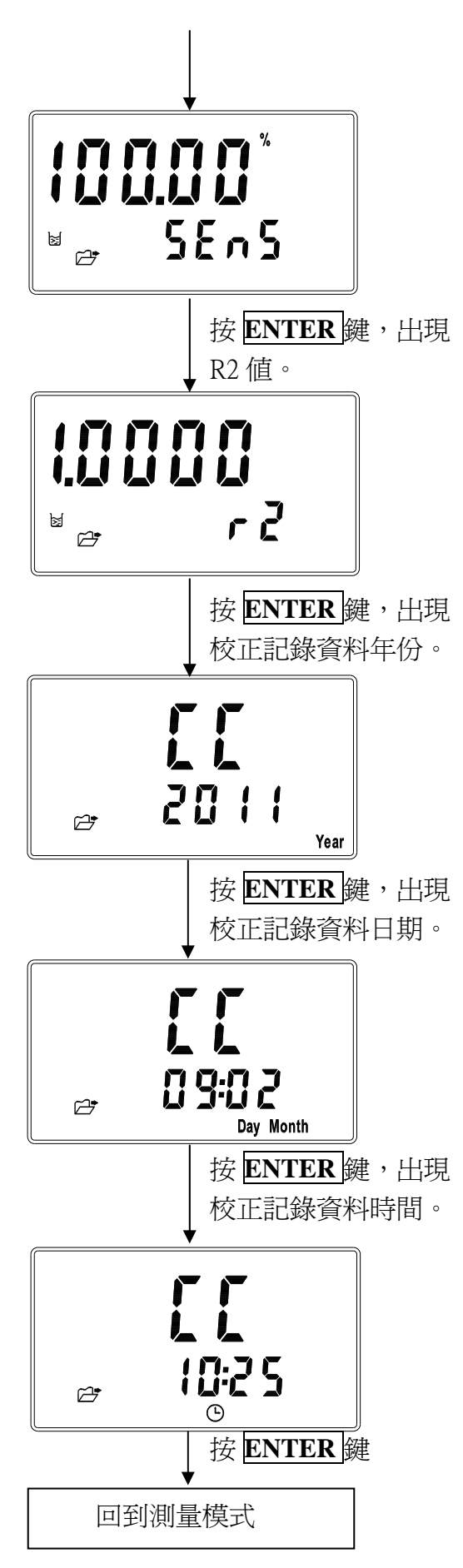

- 3. 經 RS-232 傳送儲存資料
- (1) 將儲存之全部資料經由 RS-232 傳送

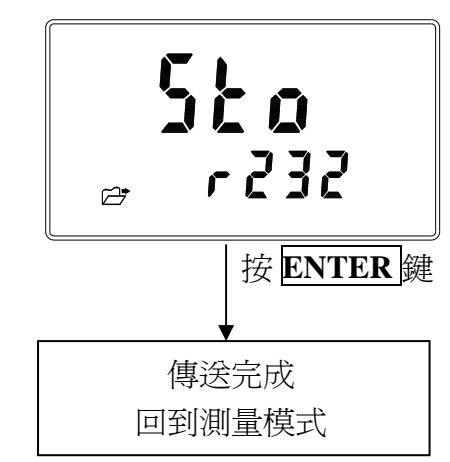

注意:本機為非絕緣式輸出, 若連接與大地相關的 設備可能會影響測值。

(2) 接收儲存資料格式

| 2011.01.01          | 00:00:15         |
|---------------------|------------------|
| pH 6.998            | 25.0C MTC        |
| 2011.01.01<br>No. 2 | 00:00:20<br>Td 2 |
| mV 0.0              | 25.0c MTC        |
| 2011.01.01<br>No 3  | 00:00:28<br>Id 3 |
| ppm 1.003           | 25.0C MTC        |
| 2011.01.01<br>No 4  | 00:00:37<br>Id 4 |
| mg/l 1.003          | 25.0C MTC        |

- 4. 經 RS-232 傳送校正資料
  - (1) 將儲存之校正資料經由 RS-232 傳送。

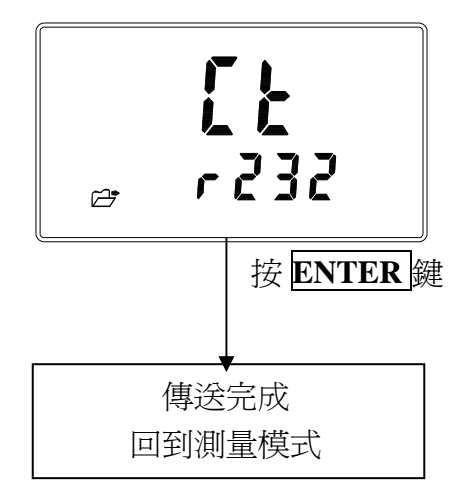

(2) 接收校正資料格式

SP-2300 pH 模式 SP-2300 2011.01.01 00:0 STD1 pH 4.010 mV 1 STD2 pH 7.000 mV 0 STD3 pH 10.000 mV -Slope:-59.16 Sens Asy:0.0mV R2:1

00:00:00 mV 176.8 25.0C MTC mV 0.0 25.0C MTC mV -177.0 25.0C MTC Sens:100.00% R2:1.000

SP-2500 pH 模式

SP-25002011.01.0100:00:00STD1 pH 4.010mV 176.8STD2 pH 7.000mV 0.025.0C MTCSTD3 pH 10.000mV -177.0Slope:-59.16Sens:100.00%Asy:0.0mVR2:1.000

 SP-2500 ION 模式

 SP-2500

 2011.01.01
 00:00:00

 STD1 ppm 1.000
 mV 236.6
 25.0C MTC

 STD2 ppm 10.000
 mV 295.7
 25.0C MTC

 STD3 ppm 100.00
 mV 354.9
 25.0C MTC

 Slope:59.16
 Sens:100.00%

 R2:1.000
 R2:1.000

3.6 清除全部儲存資料

於關機狀態下先按住 STORE 鍵不放,再按 POWER 鍵顯 示型號後放開,待螢幕進入資 料清除畫面後,再放開 STORE 鍵。

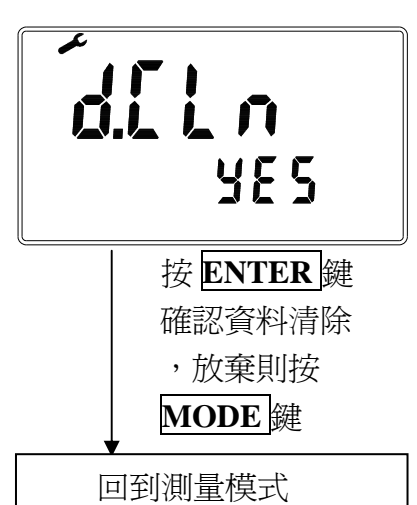

四、校正

在測量模式下按 CAL 鍵即可進入校正模式,並可隨時按 MODE 鍵結束校正模式回到測量模式。

## 4.1 pH 校正

本機提供多點式的標準緩衝液(Standard buffer solution)校正方式,可由客戶選 擇要使用幾點標準緩衝液(最多可到五點),按照最小平方法(Method of Least squares)線性迴歸來校正電極的斜率(slope)和零點(Asy, Offset or Zero point)。 在電極校正時,可經由任意順序一點至最多五點的標準緩衝液,做多點校正,提 供電極的電位(mV)和 pH 值的線性迴歸,測量及顯示電極在 25℃的斜率(slope), 零點(Asy, offset or Zero point),電極斜率與理論斜率的比值以電極靈敏度 (Sensitivity)百分比%顯示,並且顯示電極與標準液的線性迴歸 R2 值判定係數 (determination coefficient),提供使用者估計電極迴歸適合度的判斷。依標準緩 衝液的不同組合,提供 TECH、NIST、ANY 及 Define 四種標準緩衝液的 pH 校 正模式。

## 4.1.1 自動 Buffers TECH 校正模式(最多可做三點校正) CT

電極依內建三種 4.01、7.00、10.00 Tech standard buffers 之 pH/溫度資料表做自動校正,並做電極零點電位和斜率的範圍判斷,若超出範圍,顯示電極零點和斜率的失效錯誤碼。(TECH standard buffers 之 pH/溫度表見附錄表一)

## 4.1.2 自動 Buffers NIST 校正模式(最多可做五點校正) CN

電極依內建五種 1.68、4.01、6.86、9.18、12.45 NIST standard buffers 之 pH/溫 度資料表做自動校正,並做電極零點電位和斜率的範圍判斷,若超出範圍,顯 示電極零點和斜率的失效錯誤碼。(NIST standard buffers 之 pH/溫度表見附錄 表二)

## 4.1.3 手動 Any Buffers 校正模式(最多可做五點校正) CA

電極在不同的標準液中測量電位(mV)值,依理論斜率及標準液的溫度顯示 接近理論之 pH 值,再由使用者自行調整到標準液的 pH 值做校正,電極不 做電極零點電位範圍失效判斷,只做斜率的範圍判斷,若超出範圍,顯示電 極斜率失效錯誤碼。

## 4.1.4 Define Buffers 自定校正模式(最多可做五點校正) CD

出廠時內建五組標準緩衝液的 pH/溫度資料表(可由使用者修改儲存),當使用者有自己適合的標準緩衝液時,可自行建立更改該標準緩衝液資料表中的 pH/溫度值並儲存記憶,供校正電極時使用。在此模式下,電極不做電極零點和斜率的範圍判斷。

## 4.1.5 校正參數定義

在電極校正時,可經由任意順序一點到最多五點的標準緩衝液做多點校正, 依校正點數不同,其零點與斜率定義不同,如表所示。

| 校正點數       | 校正決定値        | 顯示校正値                                                                                |
|------------|--------------|--------------------------------------------------------------------------------------|
| 一點校正       | Asy          | 零點(Asy, offset or Zero point)= Asy<br>1.未曾校正時, 斜率=理論斜率<br>2.曾經校正時, 斜率=上一次校正成功的 Slope |
| 二點校正<br>以上 | Asy<br>Slope | 零點(Asy, offset or Zero point)= Asy<br>斜率=Slope<br>註:以線性迴歸得到新零點 Asy 及斜率 Slope         |

# 4.2 進入 pH 校正模式

- 4.2.1 於 pH 測量模式下按 CAL 鍵,即可進入 pH 校 正模式,並可隨時按 MODE 鍵結束校正回至 測量模式。
- **4.2.2** 進入校正模式後,利用 CAL 鍵切換選擇 Buffer Type,按 ENTER 鍵確認。

Buffer Type: CT1 為 TECH. Buffer CN1 為 NIST. Buffer CA1 為 Any Buffer CD1 為 Define. Buffer

4.2.3 四種 Buffer Type 除 TECH. Buffer 只能做單點 至三點,其它 Buffers 皆可以做單點至五點校 正,在此舉例選擇任意順序二點標準緩衝液來 做校正。

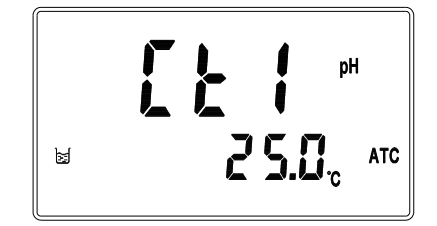

## 4.3 自動 Buffers 校正(CT / CN)

- 4.3.1 進入校正模式後,將電極用蒸餾水清洗乾淨, 放入第一個標準液中,利用 CAL 鍵選擇顯示 Ct1或Cn1,若溫度測量模式為MTC時,溫 度値閃爍,可按上鍵或下鍵調整溫度値,或同 時按上下鍵可回復預設 25℃,並按 ENTER 鍵開始讀取預設 Buffer 1 値的畫面。
- 4.3.2 讀取訊號時, "Auto Read"符號閃爍, 等待測 值穩定,或可按 ENTER 鍵讀取即時測值,螢 幕進入依溫度值顯示預設的 Buffer 1 值。
- **4.3.3** 進入顯示預設 Buffer 1 的畫面後,可按
   **ENTER** 鍵或等待三秒,進入預設 Buffer 2 校正畫面。
- 4.3.4 進入預設 Buffer 2 校正畫面後,若按 MODE 鍵離開,即可完成單點校正,螢幕將跳至 slope 值顯示畫面;或將電極用蒸餾水清洗乾淨,放入第二個標準液中,若溫度測量模式為 MTC 時,溫度值閃爍,可按上鍵或下鍵調整溫度 值,或同時按上下鍵可回復預設 25℃,按
  ENTER 鍵開始讀取預設 Buffer 2 值的畫面。
- 4.3.5 讀取訊號時, "Auto Read"符號閃爍, 等待測 值穩定,或可按 ENTER 鍵讀取即時測值, 螢 幕進入依溫度值顯示預設的 Buffer 2 值。

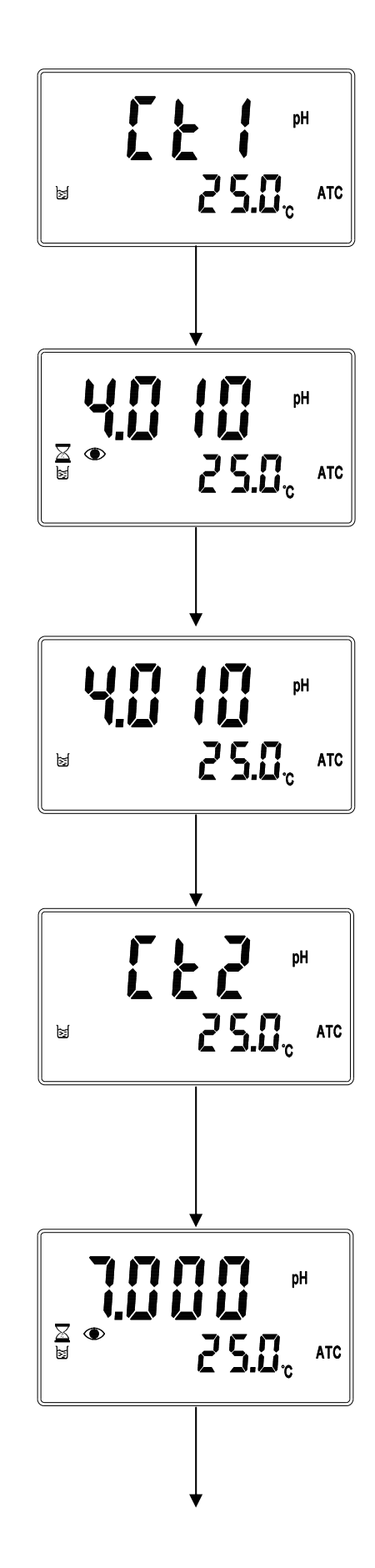

- 4.3.6 進入顯示預設 Buffer 2 的畫面後,可按
   ENTER 鍵或等待三秒,進入預設 Buffer 3 校正畫面。
- 4.3.7 進入預設 Buffer 3 校正畫面後,按 MODE 鍵 離開,即可完成二點校正,螢幕將跳至 slope 值顯示畫面;或將電極用蒸餾水清洗乾淨,放 入第三個標準液中,繼續校正動作。
- 4.3.8 不論完成單點、二點至五點(CT 模式最多只能 做三點)校正後,等待數秒或按 ENTER 鍵, 皆會接連出現 SLOPE 值、SENSITIVITY 值、 ASYMMETRY 值、R2 值,最後回到測量模式。

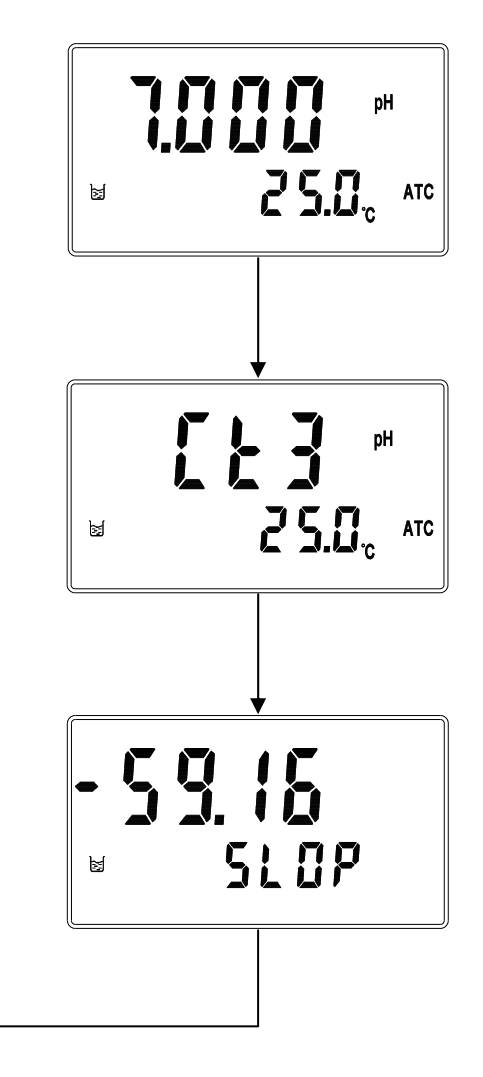

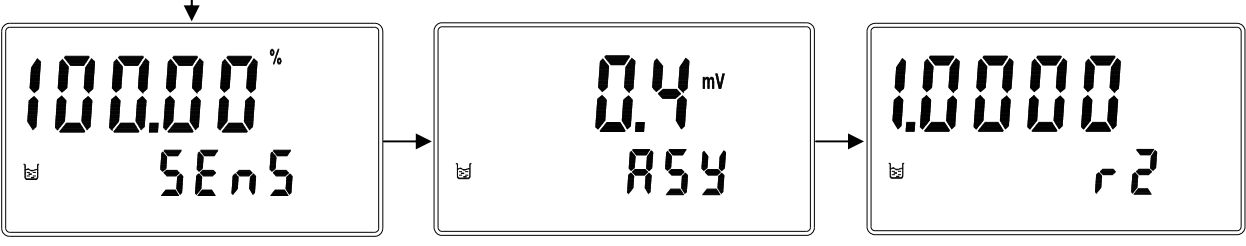

## 4.4 手動 Any Buffers 校正(CA)

- 4.4.1 進入校正模式後,將電極用蒸餾水清洗乾淨, 放入第一個標準液中,利用 CAL 鍵選擇
  CA1,若溫度測量模式為 MTC 時,溫度値閃 爍,可按上鍵或下鍵調整溫度値,或同時按上
  下鍵可回復預設 25℃,並按 ENTER 鍵開始
  讀取預設 Buffer 1 値的畫面。
- 4.4.2 讀取訊號時, "Auto Read" 符號閃爍, 等待測 值穩定,或可按 ENTER 鍵讀取即時測值,進 入手動校準 Buffer 1 值畫面。
- 4.4.3 進入手動校準 Buffer 1 值畫面後(pH 值閃 傑),可以按上鍵或下鍵修改所選用之正確
  Buffer 1 值,確認後 ENTER 鍵進入 CA2 校正 畫面。
- 4.4.4 在 CA2 校正畫面下,若按 MODE 鍵離開, 即可完成單點校正,螢幕將跳至 slope 值顯示 畫面;或將電極用蒸餾水清洗乾淨,放入第二 個標準液中,若溫度測量模式為 MTC 時,溫 度值閃爍,可按上鍵或下鍵調整溫度值,或同 時按上下鍵可回復預設 25℃,按 ENTER 鍵 開始讀取預設 Buffer 2 值的畫面。
- 4.4.5 讀取訊號時, "Auto Read"符號閃爍,等待測 值穩定,或可按 ENTER 鍵讀取即時測值,進 入手動校準 Buffer 2 值畫面。
- 4.4.6 進入手動校準 Buffer 2 値畫面後(pH 値閃 傑),可以按上鍵或下鍵修改所選用之正確
   Buffer 2 値,確認後 ENTER 鍵進入 CA3 校正 畫面。

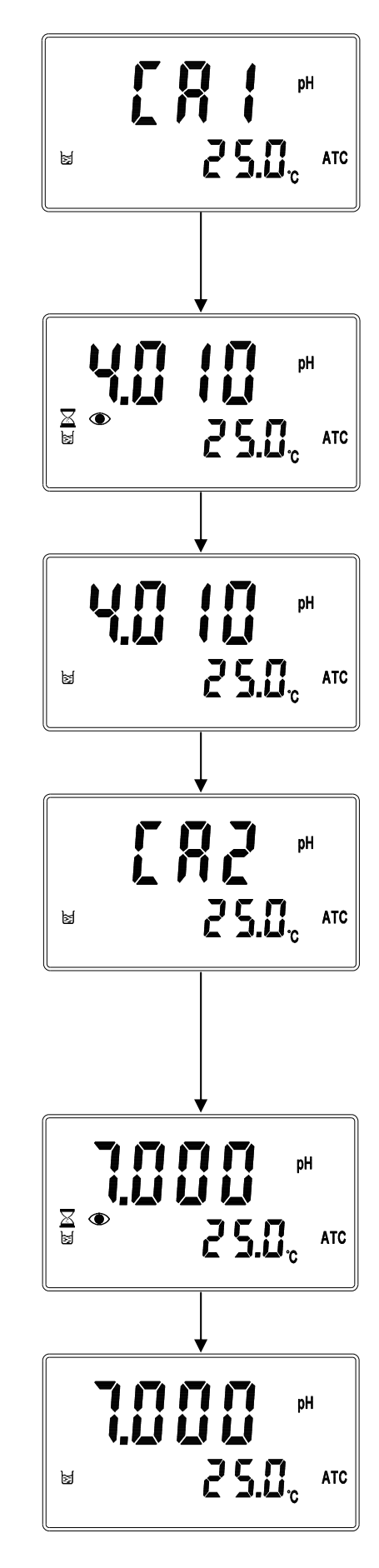

- 4.4.7 在 CA3 校正畫面下,按 MODE 鍵離開,即 可完成二點校正,螢幕將跳至 slope 值顯示畫 面;或將電極用蒸餾水清洗乾淨,放入第三個 標準液中,繼續校正動作。
- 4.4.8 不論完成單點、二點至五點校正,完成後,等
   待數秒或按ENTER 鍵,皆會接連出現SLOPE
   值、SENSITIVITY 值、ASYMMETRY 值、
   R2 值,最後回到測量模式。

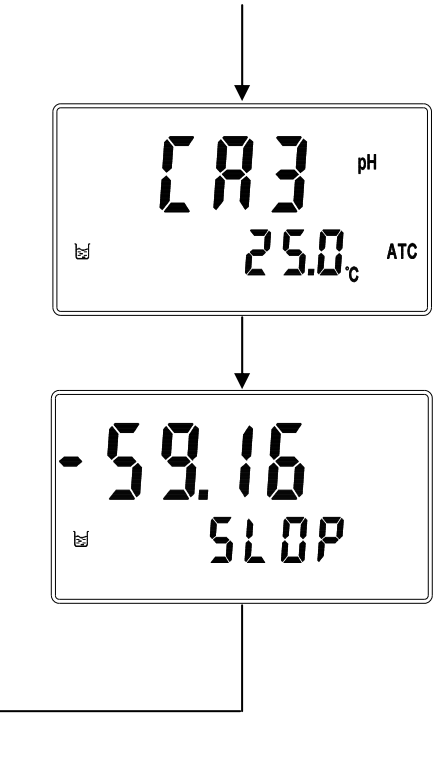

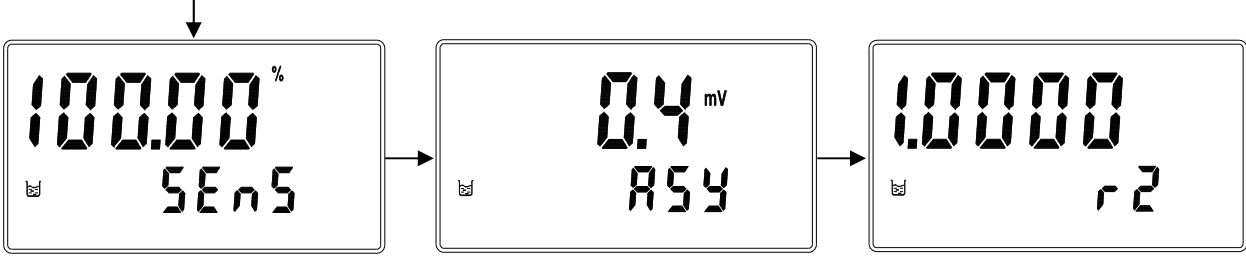

## 4.5 Define Buffers 自定校正(CD):

- 4.5.1 進入校正模式後,將電極用蒸餾水清洗乾淨, 放入第一個標準液中,利用 CAL 鍵選擇 CD1,按 ENTER 鍵進入選取自定校準値的畫 面。
- 4.5.2 進入選取自定校準値的畫面後,Buffer 字樣閃 樂,可以按上鍵或下鍵選取所選用之 Buffer1 值,按 ENTER 鍵進入溫度設定畫面。
- 4.5.3 在溫度設定畫面下,溫度值閃爍可按上鍵或下 鍵調整溫度值,或同時按上下鍵可回復預設
  25℃,按 ENTER 鍵讀取即時測値(若為 ATC 模式下則直接讀取即時測値)。
- 4.5.4 讀取訊號時, "Auto Read"符號閃爍, 等待測 值穩定,或可按 ENTER 鍵讀取即時測值。
- **4.5.5** 進入顯示自定 Buffer 1 的畫面後,可按
   **ENTER** 鍵或等待三秒,進入 CD2 校正畫面。
- 4.5.6 在 CD2 校正畫面下,若按 MODE 鍵離開, 即可完成單點校正,螢幕將跳至 slope 值顯示 畫面;或將電極用蒸餾水清洗乾淨,放入第二 個標準液中,按 ENTER 鍵進入選取自定校準 值的畫面。

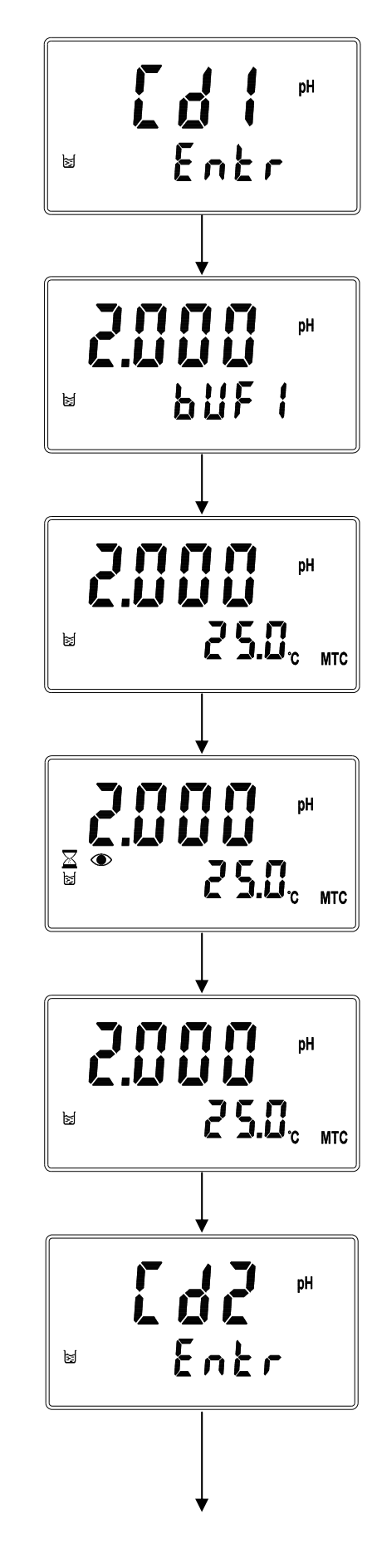

- 4.5.7 進入選取自定校準値的畫面後,Buffer 字樣閃 樂,可以按上鍵或下鍵選取所選用之 Buffer2 値,按ENTER 鍵進入溫度設定畫面。
- 4.5.8 在溫度設定畫面下,溫度值閃爍可按上鍵或下 鍵調整溫度值,或同時按上下鍵可回復預設
  25℃按 ENTER 鍵讀取即時測值(若為ATC 模 式下則直接讀取即時測值)。
- 4.5.9 讀取訊號時, "Auto Read"符號閃爍, 等待測 值穩定,或可按 ENTER 鍵讀取即時測值。
- **4.5.10** 進入顯示自定 Buffer 2 的畫面後,可按
   **ENTER** 鍵或等待三秒,進入 CD3 校正畫面。
- 4.5.11 在 CD3 校正畫面下,按 MODE 鍵離開,即 可完成二點校正,螢幕將跳至 slope 值顯示畫 面;或將電極用蒸餾水清洗乾淨,放入第三個 標準液中,繼續校正動作。
- 4.5.12 不論完成單點、二點至五點校正,完成後,等
   待數秒或按ENTER鍵,皆會接連出現SLOPE
   值、SENSITIVITY 值、ASYMMETRY 值、
   R2 值,最後回到測量模式。

¥

854

¥

SEnS

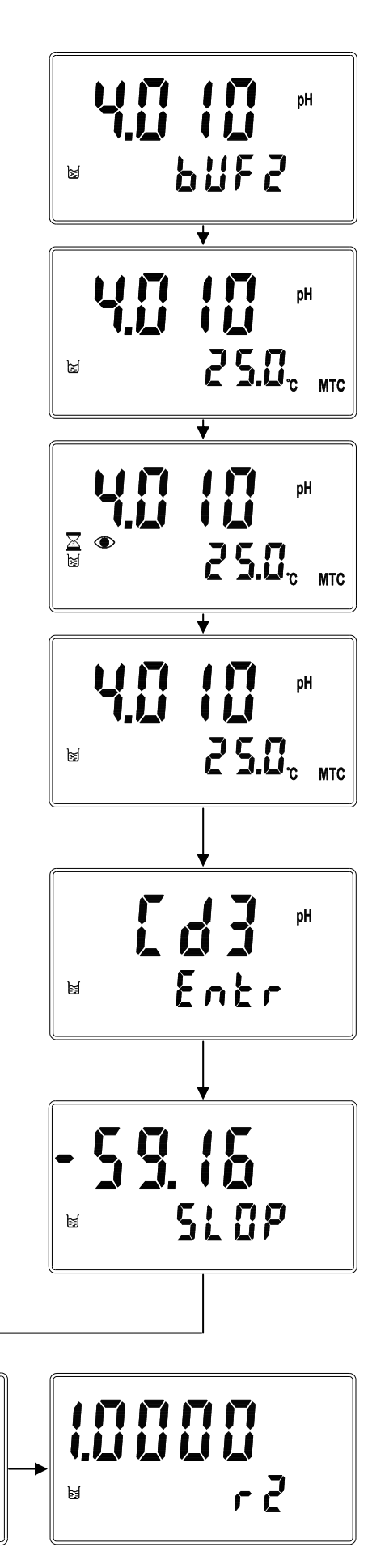

## 4.6 ORP 相對電位調整

在測量模式下切換至 mV 量測模式,按 CAL 鍵 進入相對電位調整模式。可隨時按 MODE 鍵返 回測量模式。

4.6.1 將電極用蒸餾水清洗乾淨,放入 ORP 標準液中,按 CAL 鍵進入 ORP 相對電位調整模式。

- 4.6.2 按 ENTER 鍵讀取量測値後,此時螢幕上方顯 示調整値閃爍,螢幕下方顯示被調整後之量測 値;可以按上鍵或下鍵調整所需的相對電位, 或同時按上下鍵歸零,按 ENTER 鍵確認。
- 4.6.3 顯示調整後量測値後,等待三秒或按 ENTER 鍵回到測量畫面。

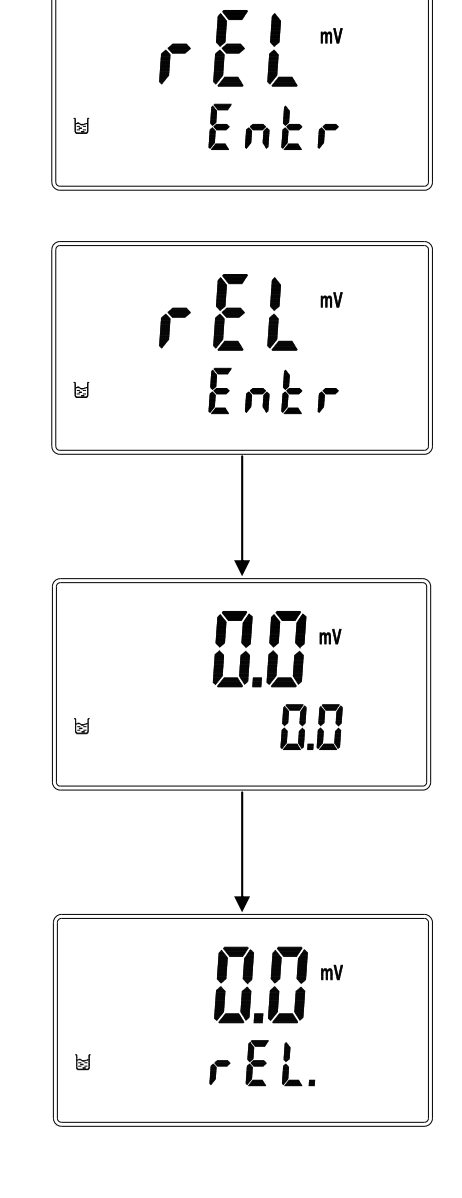

## 4.7 ION 離子濃度校正(SP-2500 only)

本機採用最簡單且廣泛使用的ISE離子選擇電極直接電位法(Direct Potentiometry),測量待測溶液的電位反應,經由校正時離子濃度(活性activity) 與電極電位的關係,得到測量值顯示出來。測量及校正時須參考離子選擇電 極ION selective electrodes(ISE)的使用說明。

校正標準液通常是以連續稀釋法從高濃度標準液稀釋,依序得到 1000、100、 10、1 ppm(mg/l)的標準液,為避免電極測量離子活性(activity)和實際濃度之 間有差異,通常在標準液和待測樣品液添加離子強化調整液 ISAB (Ionic Strength Adjustment Buffer),使所有測量溶液有同樣的離子強度(Ionic Strength)。

建議使用者校正時標準液濃度值選擇順序為由低到高,避免標準液產生污 染。如果知道待測溶液的濃度範圍,應以最接近測量值的標準液來作校正。 如已確認樣品測量範圍與標準液校正範圍是在電極的線性區,可以只做二點 校正,但做三點或更多點的校正時,則可確認測量時是否使用在電極的線性 區,或是在稀釋標準液時是否有錯誤,亦或是校正曲線落在非線性區。

在電極校正時,最多可作五點校正。提供電極的電位(mV)和離子濃度(活性 activity)對數值  $\log(A)$  = the logarithm of the activity of the measured ion 的線性 迴歸,測量及顯示電極在 25℃的斜率(slope),電極斜率與理論斜率的比值以 電極靈敏度(Sensitivity)百分比%顯示,作為電極是否老化或污染的判斷,並 且顯示電極與標準液的線性迴歸 R2 值判定係數(determination coefficient),提 供使用者估計電極迴歸適合度的判斷。

因電極的校正斜率和溫度有關,在測量時有做溫度補償,但爲保有測量準確 度標準液和測量樣品溶液之間的溫度差最好在±2℃內。

| 斜率           | 離子價數   |
|--------------|--------|
| $48 \sim 70$ | +1 價離子 |
| -48 ~ -70    | -1 價離子 |
| $24 \sim 35$ | +2 價離子 |
| -24 ~ -35    | -2 價離子 |

電極斜率判斷範圍定義:

若超出範圍,顯示電極斜率失效錯誤碼 E-02。

## 4.8 進入 ION 離子濃度校正(CC)(SP-2500 only)

Concentration Calibration(CC)離子濃度校正模式(最多可做五點校正)在測量 模式下先做 ppm 及 mg/l 單位選擇,按 CAL 鍵即進入 ION 離子濃度校正模 式。本機內設 10 組不同標準液濃度値可供選擇,其値為: 1.00→2.00→5.00→10.00 →20.0→50.0→100.0→200→500→1000,可作最少二點至最多五點校正。校

正時可隨時按 MODE 鍵結束校正回到測量模式。

- 4.8.1 按 CAL 鍵進入校正模式後,即進入 CC1 校正 畫面。將電極用蒸餾水清洗乾淨,放入第一個 標準液中,若溫度測量模式為 MTC 時,溫度 值閃爍,可按上鍵或下鍵調整溫度值,或同時 按上下鍵可回復預設 25℃,並按 ENTER 鍵 進入選取第一組標準液濃度值畫面。
- 4.8.2 進入選取第一組標準液濃度值畫面後,濃度值 閃爍,可按 CAL 鍵選擇濃度值後,按上鍵或 下鍵調整所需數值,再按 ENTER 鍵開始讀取 Buffer1。
- 4.8.3 讀取訊號時, "Auto Read"符號閃爍, 等待測 值穩定, 或按 ENTER 鍵直接讀取即時測值, 並顯示 Buffer 1 的 mV 值。
- **4.8.4** 在 Buffer1 mV 的畫面,等待三秒鐘或按**ENTER** 鍵進入 CC2 校正畫面。
- 4.8.5 將電極用蒸餾水清洗乾淨,放入第二個標準液中。在 CC2 校正畫面下,此時溫度値閃爍可按上鍵或下鍵調整溫度値,或同時按上下鍵可回復預設 25℃,按 ENTER 鍵進入選取第二組標準液濃度値畫面。

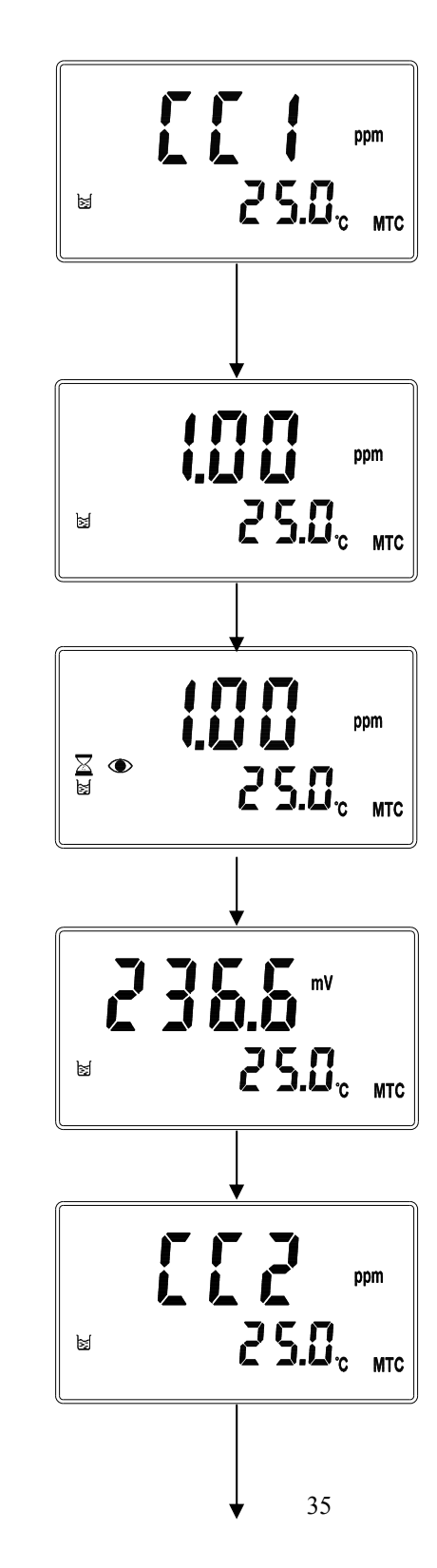

- 4.8.6 進入選取第二組標準液濃度值畫面後,濃度值 閃爍,可按 CAL 鍵選擇濃度值後,按上鍵或 下鍵調整所需數值,再按 ENTER 鍵開始讀取 Buffer2。
- 4.8.7 讀取訊號時, "Auto Read"符號閃爍, 等待測 值穩定, 或按 ENTER 鍵直接讀取即時測值, 並顯示 Buffer2 的 mV 值。
- **4.8.8** 在 Buffer2 mV 的畫面,等待三秒鐘或按 ENTER 鍵進入 CC3 校正畫面。
- **4.8.9** CC3 校正畫面下,若按 MODE 鍵離開,即可 完成二點校正,螢幕將跳至 slope 值顯示畫 面。或可將電極用蒸餾水清洗乾淨,放入第三 個標準液中,繼續校正動作。
- 4.8.10 不論完成二點至五點校正,完成後,等待數秒 或按 ENTER 鍵,皆會接連出現 SLOPE 值、 SENSITIVITY 值、R2 值,最後回到測量模式。

Ħ

5En5

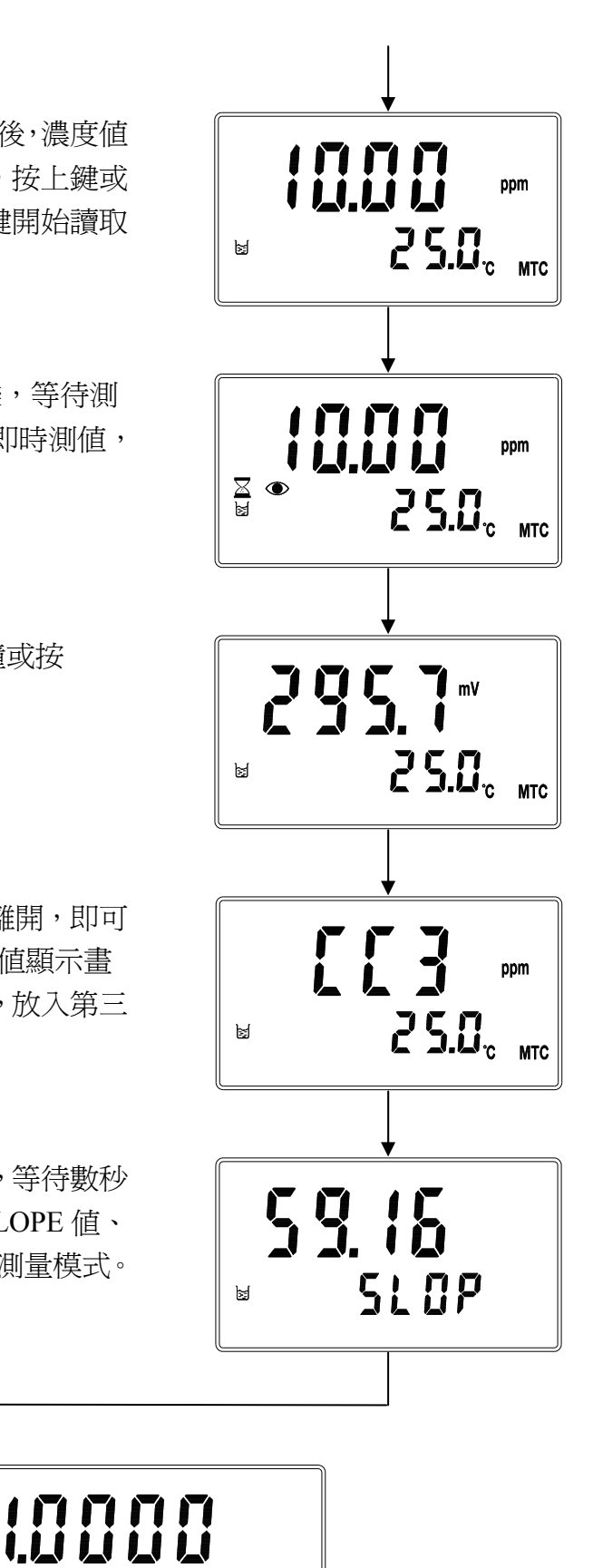

гŻ

둙

# 五、錯誤訊息

| 現象                                                  | 可能因素                                      | 處理方法                                                        |
|-----------------------------------------------------|-------------------------------------------|-------------------------------------------------------------|
| <b>Е - П  </b> рн<br>в <b>25.0</b> <sub>с</sub> атс | OFFSET 零點值超<br>過預設範圍                      | <ol> <li>請更換新的標<br/>準液</li> <li>請做電極保養<br/>或更新電極</li> </ol> |
| Е - О С рн<br>≥ 25.0 <sub>с</sub> атс               | SLOPE 斜率值超<br>過預設範圍                       | <ol> <li>請更換新的標<br/>準液</li> <li>請做電極保養<br/>或更新電極</li> </ol> |
| Е - О Э рн<br>≥ 25.0 <sub>с</sub> атс               | 校正時讀値不穩定                                  | 請做電極保養或更<br>換新電極                                            |
| рн<br>в 75.0 <sub>с</sub> атс                       | 校正時,標準液溫<br>度超過 0~50℃,<br>或無法辨識使用之<br>標準液 | 請調整標準液溫度<br>至適當溫度範圍,<br>或選擇正確之標準<br>液                       |
| <b>E - 3 9</b>                                      | 儀器故障                                      | 請通知維修人員處<br>理                                               |

六、保養

## 6.1 電池更換

- a. 先關閉儀器電源。
- b. 打開電池蓋,取出舊電池。
- c. 放入新的 AA 電池,蓋上電池蓋。

#### 6.2 電極清洗及保養

本公司所生產之儀器在一般正常操作情況下,無須做任何保養,唯電極仍需 定期的清洗及校正,以確保獲得精確穩定之測量値及讓系統動作正常。 而電極的清洗週期需依測試水樣的污染程度而定,一般而言,最好能夠每星 期定期清洗保養一次;以下就針對不同污染所需之清洗液做一解說,供操作 者做爲參考:

| 污染種類                | 清洗方式                               |  |  |  |
|---------------------|------------------------------------|--|--|--|
| 測試溶液中含有蛋白           | 將電極浸在 Pepsin/HCI 溶液值中數小時。          |  |  |  |
| 質,導致電極隔膜污           | 如 METTLER-TOLEDO 9891 電極清洗液。       |  |  |  |
| 染                   |                                    |  |  |  |
| 硫化物的污染              | 將電極浸在 Thiourea/HCI 溶液中,直至電極        |  |  |  |
| (電極隔膜變黑)            | 隔膜變白為止。                            |  |  |  |
|                     | 如 METTLER-TOLEDO 9892 電極清洗液。       |  |  |  |
| 油脂或有機物的污染           | 用丙酮或乙醇短暫的清洗電極,時間約數秒                |  |  |  |
|                     | 鐘。                                 |  |  |  |
| 一般性的污染              | 用 0.1mol/1NaOH 或 0.1mol/1HCI 清洗電極約 |  |  |  |
|                     | 數分鐘。                               |  |  |  |
| 當用上述方式,請用消          | 青水沖洗乾淨,並將電極進入 3MKCL 溶液中            |  |  |  |
| 約十五分鐘,然後重新          | 所做電極校正。                            |  |  |  |
| 電極清洗過程中,請           | 刀摩擦電極感測玻璃頭,或採機械式清洗電                |  |  |  |
| 極,否則會產生靜電干擾,影響電極反應。 |                                    |  |  |  |
| 白金電極在清洗時,市          | 可用細布沾水輕擦白金環。                       |  |  |  |
|                     |                                    |  |  |  |

※電極清洗週期須依水樣的污染程度而定,一般建議至少每星期清洗校正一次。

## 七、Modbus 通訊協定與指令

## 7.1 功能碼(Function code):

在 Modbus 協定的原始定義中,有很多命令功能在實質意義上有重複現象, 基於此, SP2300/2500 只支援 Modbus 通訊規則其中一部分功能碼。開始通信時, 主機發送請求,通過功能碼告訴子機執行什麼動作。子機回應所發送的功能碼與 主機發送來的功能碼一樣,表明子機已回應主機的要求而進行操作。功能碼的範 圍為 1~255,其中 128-255 定義為異常回應的功能碼。

子機正常回應的功能碼與主機發送的功能碼相同,其最高位元(MSB)為0, 當子機返回異常訊息時,功能碼的最低位元(LSB)與主機同,但功能碼的最高位 元(MSB)將設為1,表示子機執行此功能碼時有錯誤的情形發生。

| 功能碼                             | 定義                                                                             | 操作                        |
|---------------------------------|--------------------------------------------------------------------------------|---------------------------|
| 01H<br>Read Coil Status         | 讀取接點的狀態離散量<br>Reads the ON/OFF status of discrete<br>coils in the slave        | 讀取一個或多個接點的狀態離<br>散量       |
| 03H<br>Read Holding Registers   | 讀取數據暫(寄)存器值<br>Read the binary contents of holding<br>registers in the slave   | 讀取一個或多個數據暫(寄)存<br>器値      |
| 05H<br>Write Single Coil        | 設定單個接點的狀態離散量<br>Writes a single coil to either ON or<br>OFF.                   | 設定單個接點的狀態離散量到<br>指定的位址    |
| 06H<br>Write Single Register    | 設定單個暫(寄)存器值<br>Writes a value into a single holding<br>register                | 設定單個暫(寄)存器 16 位元的<br>資料   |
| OFH<br>Write Multiple Coils     | 設定多個接點的狀態離散量<br>Writes each coil in a sequence of coils<br>to either ON or OFF | 設定多個連續接點的狀態離散<br>量到指定的位址  |
| 10H<br>Write Multiple Registers | 設定多個連續暫(寄)存器値<br>Writes values into a sequence of<br>holding registers         | 設定多個連續暫(寄)存器 16 位<br>元的資料 |
| 08H<br>Diagnostics              | 診斷功能<br>Diagnostics                                                            | 用於對網路通訊能力的評估              |

SP2300/2500 支援功能碼:

# 7.2 Modbus 位址對應表:

功能碼:03H、06H、10H 映射的系統參數

| 邏輯位址                                                  | 項目             | 位元組數          | 資料類型   | 傳輸資料說明   | 出廠値         | 備註 |
|-------------------------------------------------------|----------------|---------------|--------|----------|-------------|----|
| 0001H                                                 | 設備位址           | 2             | USHORT | 1        | 1           |    |
| 00020                                                 | 庙泾哭刑贃          | 6             | UCUOPT |          | SP2300      |    |
| 000211                                                | 時达留空號          | 0             | USHOKI |          | SP2500      |    |
| 00054                                                 | 涌訊相約           | 9             | USHORT | 0 : RTU  | 1           |    |
| 000311                                                | <b>迪可</b> (水小) | 2             | USHOKT | 1: ASCII | I           |    |
|                                                       |                |               |        | 1:2400   |             |    |
| 0006H                                                 | 串列傳輸速率         | 2             | USHORT | 2:4800   | 2           |    |
|                                                       |                |               |        | 3:9600   |             |    |
|                                                       |                |               |        | 0:無校驗    |             |    |
| 0007H                                                 | 同位元檢查          | 2             | USHORT | 1:偶校驗    | 0           |    |
|                                                       |                |               |        | 2:奇校驗    |             |    |
| 0008H                                                 |                |               | USHORT | 秒        |             |    |
| 0009H                                                 |                |               | USHORT | 分        | 2011 01 01  |    |
| 000AH                                                 | 印哇哇德•          | 19            | USHORT | 時        | 2011-01-01  |    |
| 000BH                                                 | ▲加小山山          | 12            | USHORT |          | , 00 : 00 : |    |
| 000CH                                                 |                |               | USHORT | 月        | 00          |    |
| 000DH                                                 |                |               | USHORT | 年        |             |    |
| 000EH-                                                | عا<br>ع        | <b>萨宏</b> 尼·尔 |        |          |             |    |
| 0030H                                                 |                |               |        |          |             |    |
| 備註一:其中不帶*的只支援功能碼 03H,帶*的支援功能碼 03H、06H、10H。USHORT 資料範圍 |                |               |        |          |             |    |
| 0~65535、SHORT 資料範圍-32768~32767。                       |                |               |        |          |             |    |

備註二: SP2300/2500 的浮點數據(FLOAT)是 32 位元的 IEEE 754 格式,分成兩個 16 位元寄存器資料傳送,後 16 位元寄存器先傳,前 16 位元寄存器資料後傳,每個 16 位元的格式是高位元 在前,低位元在後。例如現在溫度為 25.1°C,則浮點數據的 16 進制(Hexadecimal)顯示為 41 C8 CC CD,傳輸順序為 CC CD 41 C8,詳細說明請參考 7.3 節 Modbus 範例說明。

功能碼:03H 映射的測量參數

| 邏輯位址   | 項目     | 位元組數 | 資料類型   | 說明                          | 出廠値 | 備註      |
|--------|--------|------|--------|-----------------------------|-----|---------|
| 002111 | 测导资法带口 | 0    | UCHODT | SP2300/SP2500 只有            |     |         |
| 00318  | 侧里理坦数日 | Δ    | USHURI | 1個通道                        | 1   |         |
|        |        |      |        | рН                          |     |         |
|        |        |      |        | ORP (mV)                    |     |         |
| 0032H  | 工程單位   | 6    | CHAR   | °C                          |     | ASCII 碼 |
|        |        |      |        | ppm( <b>SP-2500 only</b> )  |     |         |
|        |        |      |        | mg/1( <b>SP-2500 only</b> ) |     |         |

| 0035H            | pH/ORP/ION<br>測量値 | 4     | FLOAT       | pH/ORP/ION(SP-2500<br>only)的測量值 |            | 資料受工程<br>單位影響       |
|------------------|-------------------|-------|-------------|---------------------------------|------------|---------------------|
| 0037H            | 溫度測量値             | 4     | FLOAT 溫度測量值 |                                 |            | 資料受工程<br>單位影響       |
| 0039Н-<br>0050Н  | 廠家保留              |       |             |                                 |            |                     |
| 功能碼:0            | lH 映射的參數映         | 射的離散參 | 數           |                                 |            |                     |
| 邏輯位址             | 項目                | BIT   |             | 說明                              | 出廠値        | 備註                  |
| 0070H-00<br>073Н | 廠家保               | 留     |             |                                 |            |                     |
| 0074H            | 溫度不在範圍            | 1     | 接點 on       |                                 | 0 (接點 off) |                     |
| 0075H            | pH/ORP 不在範<br>圍   | 1     | 接點 on       |                                 | 0 (接點 off) |                     |
| 0076H-07<br>8Н   | 廠家保               | 留     |             |                                 |            |                     |
| 0079Н            | 測量狀態              | 1     | 接點 on       |                                 | 1 (接點 on)  | 0:Hold 狀態<br>1:測量狀態 |
| 0080H-00<br>90Н  | 廠家保               | 留     |             |                                 |            |                     |

## 7.3 Modbus 範例說明(以功能碼 03H 爲例)

本範例以讀取本公司溫度參數(0037H)為例,將 SP2300/2500 的溫度設定在 MTC 25.1°C,並確認主機與子機的通訊格式設定無誤後,主機依下表左方發送命令,可得到下表右方的子機回應。本例說明為在功能碼 03H 所傳輸的訊息資料格式,若在其它功能碼下,也可以依此類推。

ASCII 模式:

| 主機命令(Request)              | 子機回應(Response) |                          |     |
|----------------------------|----------------|--------------------------|-----|
| 訊息資料格式(Message Framing)    | Hex            | 訊息資料格式(Message Framing)  | Hex |
| 地址(ID, Address)            | 01             | 地址(ID, Address)          | 01  |
| 功能碼(Function code)         | 03             | 功能碼(Function code)       | 03  |
| 起始位址(Starting Address Hi)  | 00             | 位元組數目 Byte Count         | 04  |
| 起始位址(Starting Address Lo)  | 37             | 暫存器數値(Register value Hi) | CC  |
| 暫存器數目(No. of Registers Hi) | 00             | 暫存器數値(Register value Lo) | CD  |
| 暫存器數目(No. of Registers Lo) | 02             | 暫存器數値(Register value Hi) | 41  |
| 校驗碼(LRC)                   | C3             | 暫存器數値(Register value Lo) | C8  |
|                            |                | 校驗碼(LRC)                 | 56  |

RTU 模式:

| 主機命令(Request)              | 子機回應(Response) |                          |     |
|----------------------------|----------------|--------------------------|-----|
| 訊息資料格式(Message Framing)    | Hex            | 訊息資料格式(Message Framing)  | Hex |
| 地址(ID, Address)            | 01             | 地址(ID, Address)          | 01  |
| 功能碼(Function code)         | 03             | 功能碼(Function code)       | 03  |
| 起始位址(Starting Address Hi)  | 00             | 位元組數目 Byte Count         | 04  |
| 起始位址(Starting Address Lo)  | 37             | 暫存器數値(Register value Hi) | CC  |
| 暫存器數目(No. of Registers Hi) | 00             | 暫存器數值(Register value Lo) | CD  |
| 暫存器數目(No. of Registers Lo) | 02             | 暫存器數値(Register value Hi) | 41  |
| 校驗碼(CRC Check Lo)          | 75             | 暫存器數值(Register value Lo) | C8  |
| 校驗碼(CRC Check Hi)          | C5             | 校驗碼(CRC Check Lo)        | 65  |
|                            |                | 校驗碼(CRC Check Hi)        | 5A  |

備註:浮點數據(FLOAT)是 32 位元的 IEEE 754 格式,以上表為例,分成兩個 16 位 元寄存器資料傳送,後 16 位元寄存器(CC CD)先傳,前 16 位元寄存器(41 C8) 資料後傳,每個 16 位元的格式是高位元在前,低位元在後。例如現在溫度為 25.1°C,則浮點數據的 16 進制(Hexadecimal)顯示為 41 C8 CC CD,傳輸順序 為 CC CD 41 C8。

| 八 | ` | 附錄 |
|---|---|----|
|---|---|----|

| 表一 |  |
|----|--|
| 15 |  |

| CT 模式  | Tech. Buffers |          |           |  |  |
|--------|---------------|----------|-----------|--|--|
| TEMP°C | Buffer 4.01   | Buffer 7 | Buffer 10 |  |  |
| 5      | 3.999         | 7.087    | 10.241    |  |  |
| 10     | 3.998         | 7.053    | 10.155    |  |  |
| 15     | 3.999         | 7.031    | 10.116    |  |  |
| 20     | 4.002         | 7.011    | 10.047    |  |  |
| 25     | 4.006         | 6.996    | 9.998     |  |  |
| 30     | 4.011         | 6.985    | 9.952     |  |  |
| 35     | 4.018         | 6.976    | 9.925     |  |  |
| 40     | 4.031         | 6.971    | 9.874     |  |  |
| 45     | 4.047         | 6.969    | 9.843     |  |  |
| 50     | 4.055         | 6.969    | 9.810     |  |  |

# 表二

| CN 模式  | NIST. Buffers(DIN 19266) |             |             |             |              |  |
|--------|--------------------------|-------------|-------------|-------------|--------------|--|
| TEMP°C | Buffer 1.68              | Buffer 4.01 | Buffer 6.86 | Buffer 9.18 | Buffer 12.45 |  |
| 5      | 1.668                    | 4.004       | 6.951       | 9.395       | 13.207       |  |
| 10     | 1.670                    | 4.000       | 6.923       | 9.332       | 13.003       |  |
| 15     | 1.672                    | 3.999       | 6.900       | 9.276       | 12.810       |  |
| 20     | 1.675                    | 4.001       | 6.881       | 9.225       | 12.627       |  |
| 25     | 1.679                    | 4.006       | 6.865       | 9.180       | 12.454       |  |
| 30     | 1.683                    | 4.012       | 6.853       | 9.139       | 12.289       |  |
| 35     | 1.688                    | 4.021       | 6.844       | 9.102       | 12.133       |  |
| 40     | 1.694                    | 4.031       | 6.838       | 9.068       | 11.984       |  |
| 45     | 1.700                    | 4.043       | 6.834       | 9.038       | 11.410       |  |
| 50     | 1.707                    | 4.057       | 6.833       | 9.011       | 11.705       |  |

|    | - |
|----|---|
|    |   |
| 18 |   |
|    | _ |

| CD 模式  | Define standard buffers table |          |          |          |          |  |  |
|--------|-------------------------------|----------|----------|----------|----------|--|--|
| TEMP°C | Buffer 1                      | Buffer 2 | Buffer 3 | Buffer 4 | Buffer 5 |  |  |
| 5      | 2.010                         | 4.040    | 7.070    | 9.160    | 12.410   |  |  |
| 10     | 2.010                         | 4.020    | 7.050    | 9.110    | 12.260   |  |  |
| 15     | 2.000                         | 4.010    | 7.020    | 9.050    | 12.100   |  |  |
| 20     | 2.000                         | 4.000    | 7.000    | 9.000    | 12.000   |  |  |
| 25     | 2.000                         | 4.010    | 6.980    | 8.950    | 11.880   |  |  |
| 30     | 2.000                         | 4.010    | 6.980    | 8.910    | 11.720   |  |  |
| 35     | 2.000                         | 4.010    | 6.960    | 8.880    | 11.670   |  |  |
| 40     | 2.000                         | 4.010    | 6.950    | 8.850    | 11.540   |  |  |
| 45     | 2.000                         | 4.010    | 6.950    | 8.820    | 11.440   |  |  |
| 50     | 2.000                         | 4.000    | 6.950    | 8.790    | 11.330   |  |  |